# 助っ人クラウド

# 建築進捗履歴

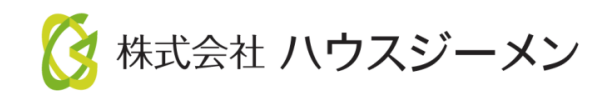

MSĴGROUP © House G-men Co., Ltd All Rights Reserved.

Confidential

目次

- ・<u>写真アップロード</u>
- ・<u>写真台帳の出力</u>
- <u>不適合箇所</u>
- <u>対応結果登録</u>

MSĴ GROUP 🛛 🙆 株式会社 ハウスジーメン © House G-men Co., Ltd All Rights Reserved.

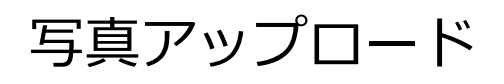

#### 建築進捗履歴での物件検索方法

| 助っ人クラウド                                                                         | Housing Provider System           | 困ったときは 🕐          | 🔇 🔍 | <b>A</b> 0 0               |
|---------------------------------------------------------------------------------|-----------------------------------|-------------------|-----|----------------------------|
| ←<br>☞ トップ                                                                      | 物件情報検索                            |                   |     |                            |
| <ul> <li>         ・ スケジュール         ・         ・         ・</li></ul>              | <b>タスク 最近の更新</b><br>未読のタスクはありません。 |                   |     | 未読 0件                      |
| <ul><li>♠ 物件登録</li><li>ĒQ 案件検索</li></ul>                                        | 担当物件タスクー覧(進歩状況)<br>No             | <u> </u>          | 対応中 | - 1件 承認待 1件<br>完了予定日       |
| E     顧客検索       E     顧客登録                                                     | 「建築進捗履歴」をクリック                     | <b>承認符</b><br>対応中 |     | 2022-05-20<br>2022-05-20   |
| <ul> <li>での</li> <li>商談検索</li> <li>へ</li> <li>入</li> <li>入</li> <li></li> </ul> | ● 建築進捗履歴                          |                   | 対応中 | <b>口</b> 1件 承認待 0件         |
| 建築進捗履歴                                                                          | タスク           見機書                 | ステータス<br>対応中      | 納期  | <b>完了予定日</b><br>2022-05-29 |
| ■ 管理情報統括表                                                                       | ページ: [1]                          |                   |     |                            |

| 助っ人クラウト | Housing Provider System |                             |
|---------|-------------------------|-----------------------------|
|         |                         | 写真をアップロードする物件を検索            |
| ←       | 建築進捗履歴検索                | Q C 検索条件読込 》詳細検索            |
| スケジュール  |                         | © Copyright ACADEMEIA All R |
| 💫 物件検索  |                         |                             |

|     |                          |           | 管理画面      | iが表示されまし  | ノた         |    |
|-----|--------------------------|-----------|-----------|-----------|------------|----|
| 全選択 | No. 物件情報                 | 着工日が古い順 🗸 | 建築工程      |           |            |    |
|     | 管理ID :<br>物件名 :<br>施主名 : |           | 地盤改良工事    | 地業工事      | 基礎工事       | 建斜 |
|     | 住所:                      |           | 0%        | 0%        | 0%         |    |
|     | 着工日 :2022-04-17<br>引渡日 : | 竣工日 :     |           |           |            |    |
|     | 工程表 :新築(戸建)              |           |           |           |            |    |
|     | 1 工期 :()                 | 是正工程:0/17 |           |           |            |    |
|     | メール : 仮発行                |           |           |           |            |    |
|     | 担当支店:                    |           | <b>C</b>  | <b>C</b>  | <b>C</b> - |    |
|     | 争業者名:                    |           | $\square$ | $\square$ | $\bigcirc$ |    |
|     | 帳票を選択して下さい               | タスク       | 4         |           |            |    |
|     | 物件情報                     |           |           |           |            |    |

検索しても表示がされない場合、大元の物件情報にご利用のIDが紐づけられていない 可能性があります。詳細は物件情報のマニュアルを参照ください。

MSĴ GROUP 👸 株式会社 ハウスジーメン © House G-men Co., Ltd All Rights Reserved.

#### 引き渡し済みの物件を検索する場合は、「建築進捗履歴検索の詳細検索」で 「日付・期間指定」の「未入力」のチェックを外して検索すると表示されます。

| 助っ人クラウド Housing Provider System |          |                             |  |  |  |  |
|---------------------------------|----------|-----------------------------|--|--|--|--|
|                                 |          | 「詳細検索」をクリック                 |  |  |  |  |
| ←<br>←                          | 建築進捗履歴検索 | Q C 検索条件読込 》詳細検索            |  |  |  |  |
| スケジュール                          |          | © Copyright ACADEMEIA All R |  |  |  |  |
| 12 物件検索                         |          |                             |  |  |  |  |

| 建築進捗履歴検索 |         | Q CP 検索条件読込 →詳細検索                                                                                                    |    |
|----------|---------|----------------------------------------------------------------------------------------------------|----|
| 物件情報     |         | 「未入力」のチェックを                                                                                                    | 外す |
| 工程表情報    |         | <sup>□□</sup> <sup>□</sup> <sup>□</sup> |    |
|          | 電話番号    | ✓ 顧客 □ FAX □ 現住所 □ 書類送 1000元 □ 携帯 □ 家族                                                                                                    | -  |
|          | 日付・期間指定 | 引渡日 🗸 🔤 🛃 🖉 🖉 未入力                                                                                                    |    |
|          | フラグ     | □ 他社物件 □ 転売物件 □ 中古物件 □ 改築 □ 増築 ● かつ ○ または □ 以外                                                                                                    |    |
|          | シリーズ名   |                                                                                                    |    |
|          | モデル名    | 検索をクリックで引き渡し済みの                                                                                                    | 2  |
|          | 施工会社    | 物件も表示されます                                                                                                    |    |
|          | 事業者名    |                                                                                                    |    |
|          |         | <b>ク</b> リセット Q 検索                                                                                                    |    |

### 建築進捗履歴管理画面の説明

| 全選択 | No.物件情報 <ol> <li>着工日が古い順 </li> </ol>     | 建築工程表  |      |      |    |
|-----|------------------------------------------|--------|------|------|----|
|     | 管理ID :<br>物件名 :<br>施主名 :                 | 地盤改良工事 | 地業工事 | 基礎工事 | 建築 |
|     | 住所:                                      | 0%     | 0%   | 0%   |    |
|     | <ul> <li></li></ul>                      | 9      |      |      |    |
|     | 1 工期 :() 是正工程:0/17                       |        |      |      |    |
|     | ④ メール :test@a.com<br>仮発行 へ 変更 ▼ 小送信      | ~      | ~    | ~    |    |
|     | 5     担当支店:       事業者名:                  | Ð      | ð    | ð    |    |
|     | <ul> <li>6 帳票を選択して下さい v タスク ⑦</li> </ul> | •      |      |      |    |
|     | 8 物件情報                                   |        |      |      |    |

| 項番 | 内容                                                                                                    |
|----|----------------------------------------------------------------------------------------------------|
| 1  | ソート機能。着工日が古い順、新しい順にソートが可能                                                                                                    |
| 2  | 建物・施主情報が表示                                                                                                    |
| 3  | 工事情報が表示                                                                                                    |
| 4  | MYPAGEの情報が表示 ※詳細は別マニュアル「MYPAGE」を参照                                                                                                    |
| 5  | 担当支店・事業者名が表示                                                                                                    |
| 6  | 写真台帳出力機能 ※詳細は「写真台帳の出力」を参照                                                                                                    |
| 7  | タスクに遷移するボタン ※詳細は別マニュアル「タスク」を参照                                                                                                    |
| 8  | 物件情報詳細表示に遷移するボタン                                                                                                    |
| 9  | 「赤線枠内」または「フォルダアイコン」をクリックすると書類・図面管理画<br>面が表示。<br>書類・図面管理画面は2パターン用意しており、画面レイアウトが異なります<br>が、機能に変わりはありません。<br>本マニュアルでは「フォルダアイコン」をクリックした場合の画面で説明して<br>おります。 |

MSĴ GROUP

## 写真のアップロード方法

| 全選択 | No.物       | 件情報              |                | 着工日が古い順 🗸 | 建築工程表  |   |         |                  |    |
|-----|------------|------------------|----------------|-----------|--------|---|---------|------------------|----|
|     | 管物施        | 理ID<br>M件名<br>硅名 |                |           | 地盤改良工事 | Ţ | 地業工事    | 基礎工事             | 建斜 |
|     | 住          | 5 所              | -0000 04 17    |           | 0%     |   | 0%      | 0%               |    |
|     | 右弓         | ;⊥□<br> 渡日       | :2022-04-17    | 贬工口 :     |        |   |         |                  |    |
|     | 1 <u>I</u> | :程表<br>:期        | :新築(戸建)<br>:() | 是正工程:0/17 |        | Г | フォルダ」アィ | <b>、</b> コンをクリッ・ | ク  |
|     | ×<br>担     | 、ール<br>3当支店      | <br>仮発行 <br>:  |           |        |   |         | -                | _  |
|     | 事          | 業者名              |                |           | L      | ∋ | ð       | ð                |    |
|     | •          | 帳票を選             | 訳して下さい         | ✓ タスク     |        |   |         |                  |    |
|     | 2          | 物件情              | 報              |           |        |   |         |                  |    |

| 書類図面管理                                                                                                    | and the second second s |   |                       |                                                    |              |     | ×  |
|----------------------------------------------------------------------------------------------------|----------------------------------------------------------------------------------------------------|---|-----------------------|----------------------------------------------------|--------------|-----|----|
| 📄 /建築進捗履歴/基礎工                                                                                                | :事/鉄筋工事、型枠工                                                                                                    | 事 |                       |                                                    |              |     |    |
| つ合 つ+<br>フォルダ削除 フォルダ作成                                                                                       | した。<br>フォルダ編集 フ                                                                                                    |   | <b>して</b><br>ファイル絞込 ( | ▼ - 日本編集 2010年1月1日日日日日日日日日日日日日日日日日日日日日日日日日日日日日日日日日 | (周別編集) ダウンロー |     |    |
| ▶ 基本フォルダ[-]                                                                                                  |                                                                                                    |   | 名前                    | 項目順序                                               | 確認項目         | 適合性 | 施  |
| ▶ カスタムフォルダ[-]                                                                                                | ]                                                                                                    |   |                       |                                                    |              |     |    |
| <ul> <li>         ・建築進捗履歴」の左横の三角形をクリックし         配下のフォルダを展開     </li> <li>         ・理築進捗履歴[-]     </li> </ul> |                                                                                                    |   |                       |                                                    |              |     |    |
|                                                                                                    |                                                                                                    |   | •                     |                                                    |              |     | -  |
| 使用量:50.64MByte                                                                                               |                                                                                                    |   |                       |                                                    |              | 閉じ  | 72 |

| 書類図面管理                                                  | -                                  |       |            |      | ×        |
|---------------------------------------------------------|------------------------------------|-------|------------|------|----------|
| 💼 /建築進捗履歴/基礎工事/鉄筋工事、型枠工事                                |                                    |       |            |      |          |
|                                                         | <b>行る 行す</b><br>アップロード ファイル校込 1833 |       | 個別編集 ダウンロー |      |          |
| ■ 追り万設店 [-]<br>■ 表土鋤取、根切、砕石転圧 [-]<br>■ 防湿シート敷き込み、捨てコン施丁 | 名前                                 | 項目順序  | 確認項目       | 適合性  | 施        |
| <ul> <li>▼ 圖 基礎工事[-]</li> <li>■ 未指定[-]</li> </ul>       | 写真をアップ                             | する工種の | フォルダる      | をクリッ | ック       |
| <ul> <li></li></ul>                                     |                                    |       |            |      |          |
| 使用量:50.64MByte                                          | •                                  |       |            |      | ▶<br>閉じる |

## MSĴ GROUP 👸 株式会社 ハウスジーメン © House G-men Co., Ltd All Rights Reserved.

| (建築進捗履 ) (建築進捗履 ) ( ) ( ) ( ) ( ) ( ) ( ) ( ) ( ) ( )                           | 歴/基礎工事/鉄筋工事、型枠工事                                                                                                    | アップロードボタンからファイルを選択<br>または右側の余白箇所にファイルを<br>ドラッグ&ドロップ                                                                                                    |  |  |  |
|---------------------------------------------------------------------------------|----------------------------------------------------------------------------------------------------|----------------------------------------------------------------------------------------------------|--|--|--|
| □ □ □ □ □ □ □ □ □ □ □ □ □ □ □ □ □ 基礎<br>□ □ □ = ま礎<br>□ □ = ま<br>□ = ま<br>□ = ま | 応湿シート敷き込み、捨てコン施工[-]  「工事[-]  失指定[-]  大筋工事、型枠工事[-]  基礎コンクリート打設[-]  基礎立ち上がり型枠組[-]                                                                                                    | J<br>Mここにファイルをド &ドロップしてアップロードできます。 🗅                                                                                                    |  |  |  |
| े = ま<br>● 1<br>使用量:50.64M                                                      | 基礎立上りコンクリート打設[-]<br>まは#刑はれれ」「□<br>Byte                                                                                                    | <br>閉じる                                                                                                    |  |  |  |
| ファ <b>イルア</b> ップロ-                                                              | - 4                                                                                                    | ×                                                                                                    |  |  |  |
|                                                                                 | No.         1         新規           有効         ✓           ファイル名         s_IMG_8678.jpg           サイズ         399987 byte           撮影日時         2022-05-27 14:05:22           登録日時 | コメント ①全てに適用) ●クリア ■定型文     □     □     □     □     ①     全てに適用     ①     ①     ①     ①     ①     ①     ①     ①     ①     ①     ①     ①     ①     ①     ①     ①     ①     ①     ①     ①     ①     ①     ①     ①     ①     ①     ①     ①     ①     ①     ①     ①     ①     ①     ①     ①     ①     ①     ①     ①     ①     ①     ①     ①     ①     ①     ①     ①     ①     ①     ①     ①     ①     ①     ①     ①     ①     ①     ①     ①     ①     ①     ①     ①     ①     ①     ①     ①     ①     ①     ①     ①     ①     ①     ①     ①     ①     ①     ①     ①     ①     ①     ①     ①     ①     ①     ①     ①     ①     ①     ①     ①     ①     ①     ①     ①     ①     ①     ①     ①     ①     ①     ①     ①     ①     ①     ①     ①     ①     ①     ①     ①     ①     ①     ①     ①     ①     ①     ①     ①     ①     ①     ①     ①     ①     ①     ①     ①     ①     ①     ①     ①     ①     ①     ①     ①     ①     ①     ①     ①     ①     ①     ①     ①     ①     ①     ①     ①     ①     ①     ①     ①     ①     ①     ①     ①     ①     ①     ①     ①     ①     ①     ①     ①     ①     ①     ①     ①     ①     ①     ①     ①     ①     ①     ①     ①     ①     ①     ①     ①     ①     ①     ①     ①     ①     ①     ①     ①     ①     ①     ①     ①     ①     ①     ①     ①     ①     ①     ①     ①     ①     ①     ①     ①     ①     ①     ①     ①     ①     ①     ①     ①     ①     ①     ①     ①     ①     ①     ①     ①     ①     ①     ①     ①     ①     ①     ①     ①     ①     ①     ①     ①     ①     ①     ①     ①     ①     ①     ①     ①     ①     ①     ①     ①     ①     ①     ①     ①     ①     ①     ①     ①     ①     ①     ①     ①     ①     ①     ①     ①     ①     ①     ①     ①     ①     ①     ①     ①     ①     ①     ①     ①     ①     ①     ①     ①     ①     ①     ①     ①     ①     ①     ①     ①     ①     ①     ①     ①     ①     ①     ①     ①     ①     ①     ①     ①     ①     ①     ①     ①     ①     ①     ①     ①     ①     ①     ①     ①     ①     ①     ①     ①     ①     ①     ①     ①     ①     ①     ①     ①     ①     ①     ①     ①     ①     ①     ①     ①     ① |  |  |  |
|                                                                                 |                                                                                                    | 閉じる保存保存後メール                                                                                                    |  |  |  |
|                                                                                 |                                                                                                    |                                                                                                    |  |  |  |
| No.                                                                             | 1 新規                                                                                                    | コメント 「①全てに適用」                                                                                                    |  |  |  |
| 1月701<br>ファイル名                                                                  | s IMG 8678.jpg                                                                                                    |                                                                                                    |  |  |  |
| サイズ                                                                             | 399987 byte                                                                                                    | (6)                                                                                                    |  |  |  |
| 撮影日時                                                                            | 2022-05-27 12:03:22                                                                                                    |                                                                                                    |  |  |  |
| 登録日時                                                                            |                                                                                                    |                                                                                                    |  |  |  |
| 件名                                                                              | 1 s_IMG_8678.jpg                                                                                                    |                                                                                                    |  |  |  |
| 閲覧権限                                                                            | <ol> <li>F:関連業者②</li> </ol>                                                                                                    | ✓ □ 全てに適用                                                                                                    |  |  |  |
| 確認項目                                                                            | (3) 鉄筋工事、型枠工事                                                                                                    |                                                                                                    |  |  |  |
| 施土閲見<br>適合性                                                                     | (4)     ●     閲覧へ可     ●     閲覧可       (5)     ●     適合     ●     不適合                                                                                                    | 山全てに適用                                                                                                    |  |  |  |
| TAT                                                                             |                                                                                                    |                                                                                                    |  |  |  |
| <b>坦田</b>                                                                       |                                                                                                    |                                                                                                    |  |  |  |
| (1)                                                                             | 与具の件名を人力<br>                                                                                                    |                                                                                                    |  |  |  |
| 2                                                                               | どの権限者まで閲覧できるようにするか選択。標準は「関連業者②」                                                                                                    |                                                                                                    |  |  |  |
| 3                                                                               | 写真を保存するフォルダを選択                                                                                                    |                                                                                                    |  |  |  |
| 4                                                                               | 施主が閲覧可能な状態にするか選択 ※MYPAGEを利用できる状態にする必要があります。詳細はMYPAGEのマニュアルを参照ください。                                                                                                    |                                                                                                    |  |  |  |
| 5                                                                               | 施工状態の適合、不適合を選択。適合関連は別項「不適合箇所登録方法」<br>を参照ください。                                                                                                    |                                                                                                    |  |  |  |
|                                                                                 | コメント入力欄                                                                                                    |                                                                                                    |  |  |  |
| 6                                                                               | コメント入力欄                                                                                                    |                                                                                                    |  |  |  |

| ファイルアップロード                  |       |                                       |                                                                                                    | ×                 |
|-----------------------------|-------|---------------------------------------|----------------------------------------------------------------------------------------------------|-------------------|
|                             | No.   | 1 新規                                  |                                                                                                    | コメント 「□全てに適用」     |
|                             | 有効    |                                       |                                                                                                    |                   |
|                             | ファイル名 | s_IMG_8678.jpg                        |                                                                                                    |                   |
|                             | サイズ   | 399987 byte                           |                                                                                                    |                   |
|                             | 撮影日時  | 2022-05-27 14:05:22                   |                                                                                                    |                   |
|                             | 登録日時  |                                       |                                                                                                    | 保存」をクリック          |
|                             | 件名    | s_IMG_8678.jpg                        |                                                                                                    | ※「保友後メール」をクロックする  |
| A A PARTY AND A PARTY AND A | 閲覧権限  | F:関連業者②                               | <ul> <li></li></ul>                                                                                                    | ※「床厅板へ」 で フラフラフラる |
|                             | 確認項目  | 鉄筋工事、型枠工事                             | <ul> <li>「</li> <li>「</li> <li>「</li> <li>「</li> <li>「</li> <li>「</li> <li>「</li> <li>「</li> <li>「</li> <li>「</li> <li>「</li> <li>「</li> <li>「</li> <li>」</li> <li>」</li></ul> | 場合は次ページを参照        |
|                             | 施主閲覧  | <ul> <li>閲覧不可</li> <li>閲覧可</li> </ul> | 「□全てに適用                                                                                                    |                   |
|                             | 適合性   |                                       | 「□全てに適用」                                                                                                    |                   |
|                             |       |                                       |                                                                                                    |                   |
|                             |       |                                       |                                                                                                    | 閉じる保存保存後メール       |

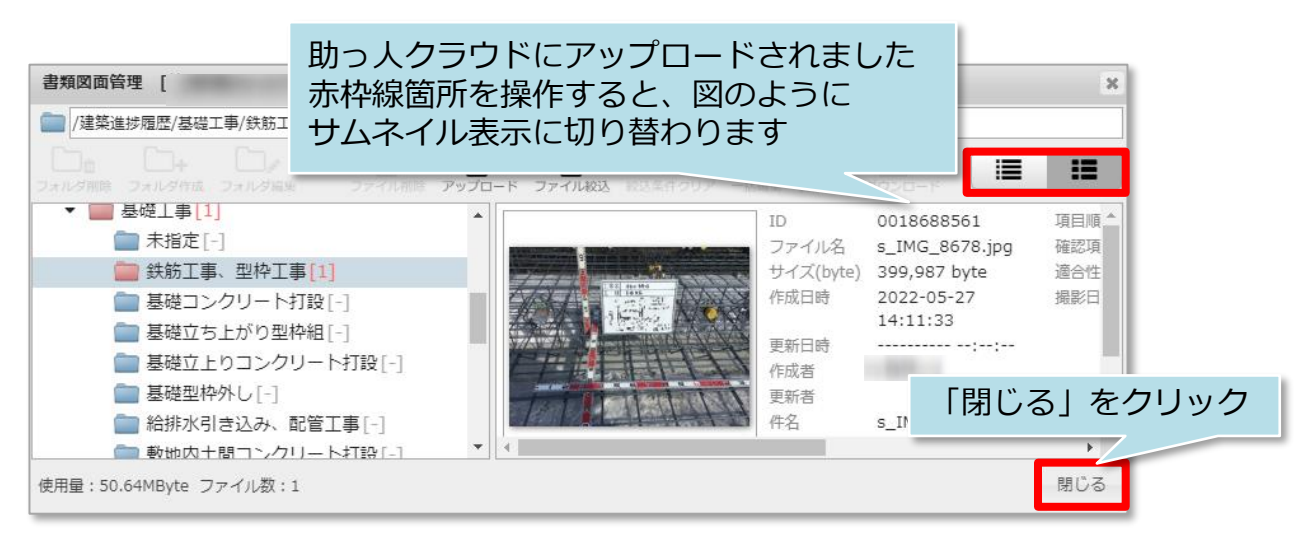

- ※複数枚のアップロードにも対応しております。1度にアップロードができる枚数は 10ファイル、50MBまでになります。
- ※「書類・図面管理」画面の詳細な操作方法は別マニュアル「書類・図面管理」を ご参照ください。

| 全選択 | No. | 物件情報                                                           |                                                                                                    | 着エ日が古い             | 顺 🗸               | 建築工程表                         |                     | _    |
|-----|-----|----------------------------------------------------------------|----------------------------------------------------------------------------------------------------|--------------------|-------------------|-------------------------------|---------------------|------|
|     |     | 管理ID<br>物件名<br>施主名<br>住 所                                      |                                                                                                    |                    | キーボ<br>更新ボ<br>直が表 | ードの「F5」キ-<br>タンを押すと、<br>示されます | ーやブラウザの<br>最後に保存した写 | 基礎工事 |
|     | 1   | 1<br>着引<br>工<br>工<br>メ<br>担<br>事<br>業<br>で<br>後<br>物<br>件<br>情 | :<br>:2022-04-17<br>:<br>:新築(戸建)<br>:()<br>:<br>仮発行<br>:<br>:<br>:<br>:<br>:<br>:<br>:<br>:<br>:<br>:<br>:<br>:<br>:<br>:<br>:<br>: | 竣工日 :<br>是正工程:0/17 | 927               |                               |                     |      |

#### 「保存後メール」をクリックすると、指定した助っ人クラウドユーザー宛に メッセージ付きでファイルがアップされたことをメール通知することが可能です。

| ファイルアップロード |                                                         |                                                                                                    |                                                            | ×                                               |
|------------|---------------------------------------------------------|----------------------------------------------------------------------------------------------------|------------------------------------------------------------|-------------------------------------------------|
|            | No.<br>有効<br>ファイル名<br>サイズ<br>撮影日時<br>登録日時<br>件名<br>閲覧権限 | 1 新規<br>■<br>s_IMG_8678.jpg<br>399987 byte<br>2022-05-27 14:05:22<br><br>s_IMG_8678.jpg<br>F: 開建業者② ✓ | <ul> <li>         ・・・・・・・・・・・・・・・・・・・・・・・・・・・・・</li></ul>  | コメント     ①全てに適用     ●クリア     ■定型文       用     ■ |
|            | 確認項目<br>施主閲覧<br>適合性                                     | (鉄筋工事、型枠工事<br>● 開覧不可 ○ 開覧可<br>● 遺合 ○ 不遺合                                                              | <ul> <li>①全てに適用</li> <li>①全てに適用</li> <li>①全てに適用</li> </ul> | <ul> <li>間にる 保存 保存後メール」をクリック</li> </ul>         |

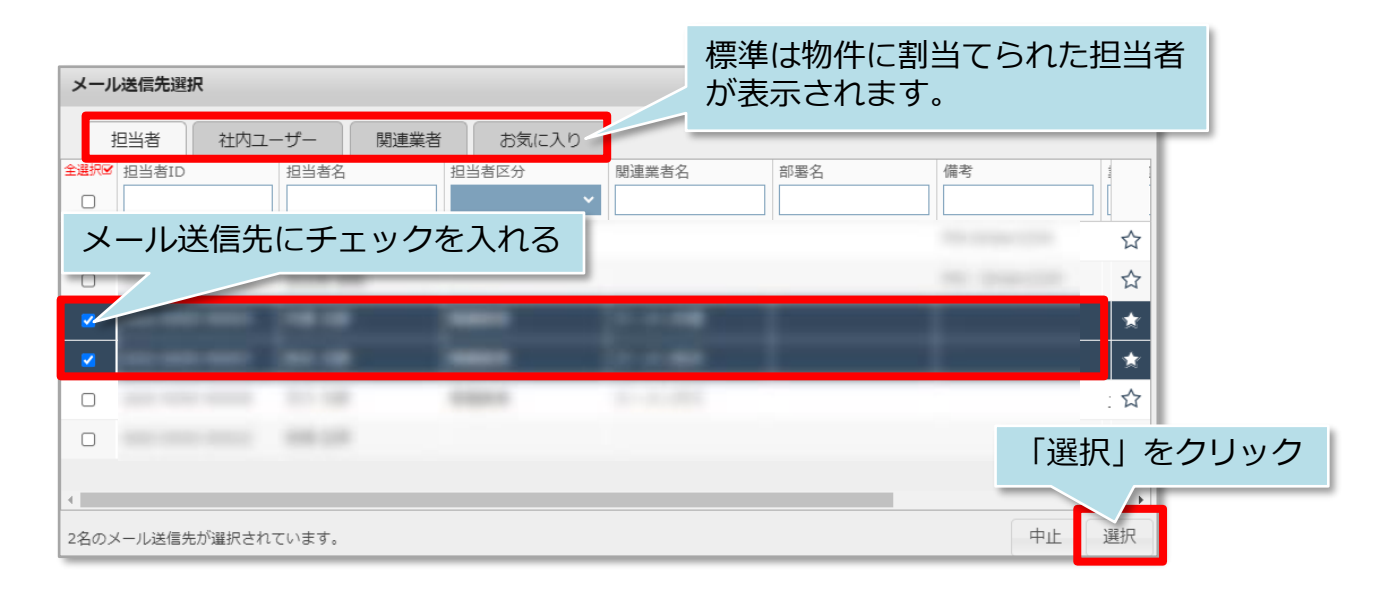

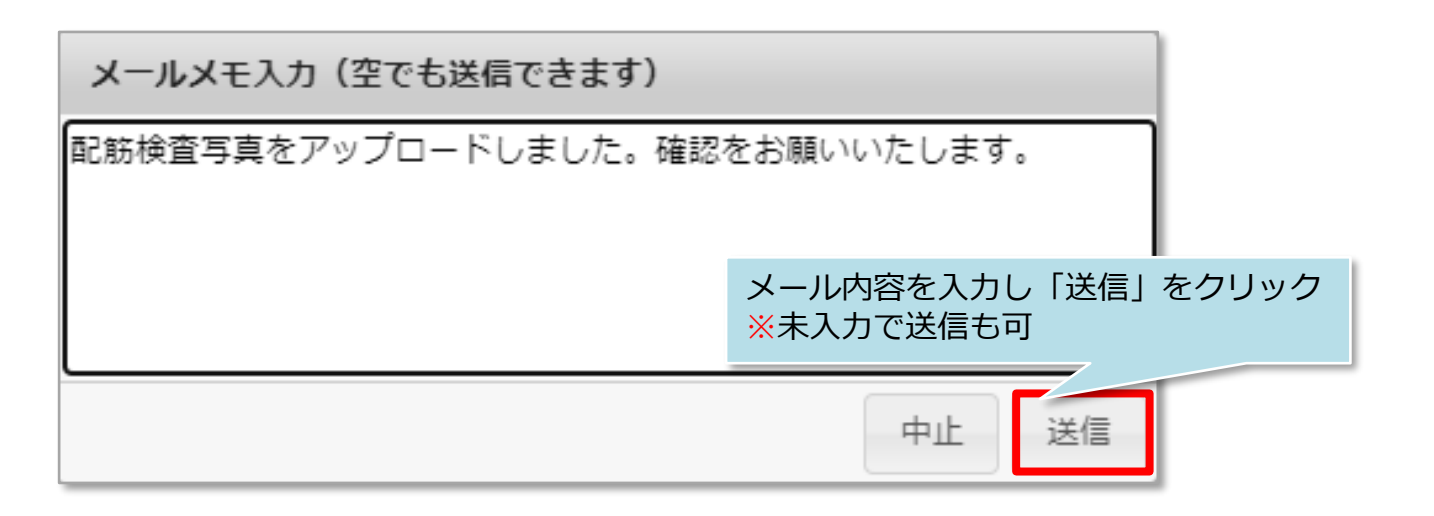

| 書類図面管理[ <sup>6</sup><br>□ / <sup>建築</sup> 助っ人クラウドにアップ[<br>□<br>に通知メールが送信されま<br>2.1.0m                                                                                                    | コードされ、指定した <i>&gt;</i><br>ます。                     | <ールアドレス                                                                                 | ;                                     |
|----------------------------------------------------------------------------------------------------|---------------------------------------------------|-----------------------------------------------------------------------------------------|---------------------------------------|
| <ul> <li>▼ ■ 基礎工事[1]</li> <li>■ 未指定[-]</li> <li>● 鉄筋工事、型枠工事[1]</li> <li>■ 基礎コンクリート打設[-]</li> <li>■ 基礎立ち上がり型枠組[-]</li> <li>■ 基礎立たりコンクリート打設[-]</li> <li>■ 基礎型枠外し[-]</li> <li>● 給助水引きコン, 副等工事[1]</li> </ul> | ID<br>ファイ、<br>サイス(<br>作成日)<br>年新日日<br>作成者<br>更新日日 | 0018688561<br>以名 s_IMG_8678.jpg<br>(byte) 399,987 byte<br>章 2022-05-27<br>14:11:33<br>章 | 項目順 <sup>▲</sup><br>確認項<br>適合性<br>撮影日 |
| ■ 柿排小りさ込み、町官工事[-] ■ 動地内十間コンクリート打設[-]                                                                                                    | 1<br>1                                            | s_ING_0070.jpg                                                                          | +                                     |
| 使用量:50.64MByte ファイル数:1                                                                                                    |                                                   |                                                                                         | 閉じる                                   |

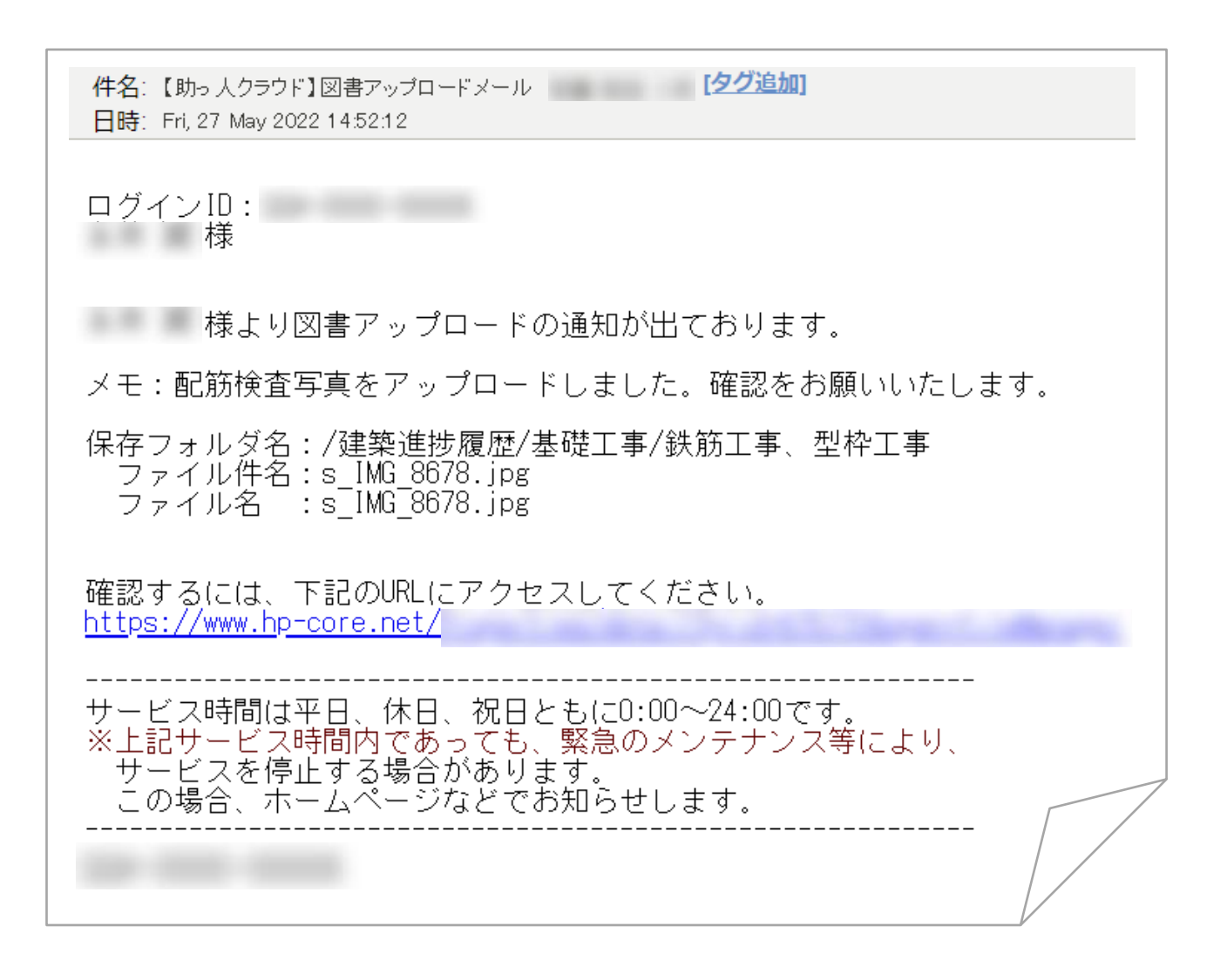

MSĴ GROUP 🛛 🚫 株式会社 ハウスジーメン © House G-men Co., Ltd All Rights Reserved.

#### 建築進捗履歴のパーセンテージ表示

各工種に表示されるパーセンテージは、工種詳細項目のフォルダに写真が入っている かを表しています。例えば、工種フォルダの中に4つの工種詳細フォルダがある場合、 工種詳細フォルダ1つに写真が1枚でも入ると、表示パーセンテージは25%になります。

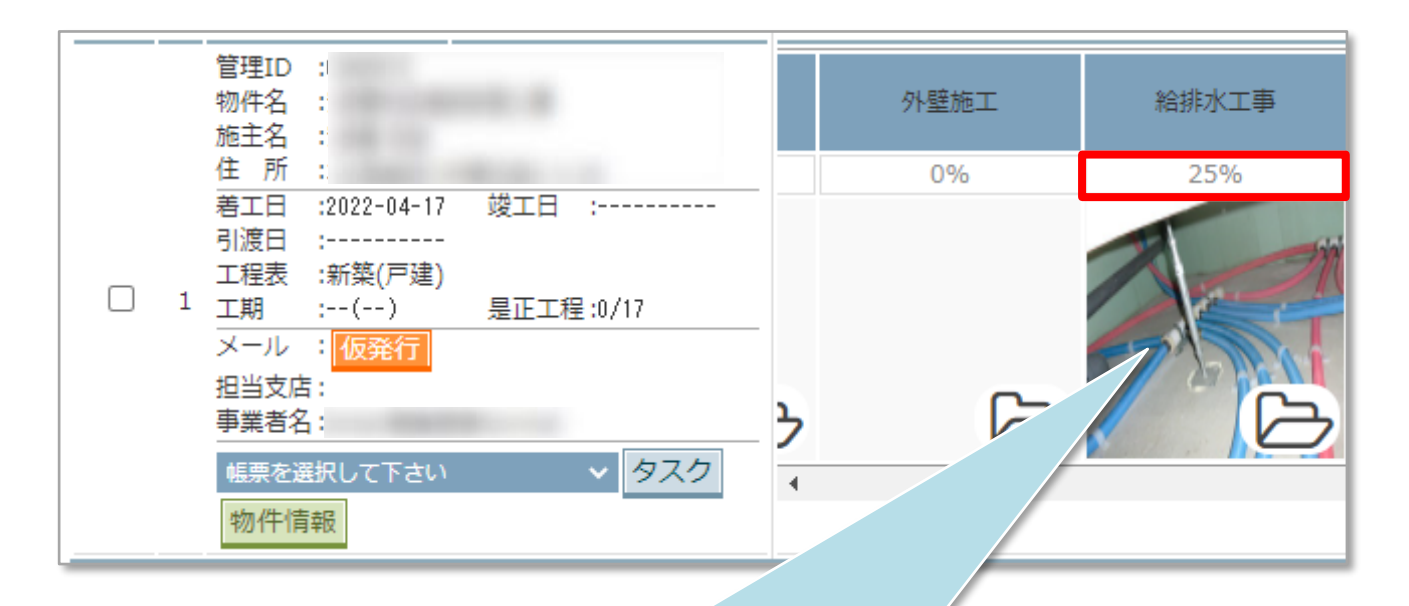

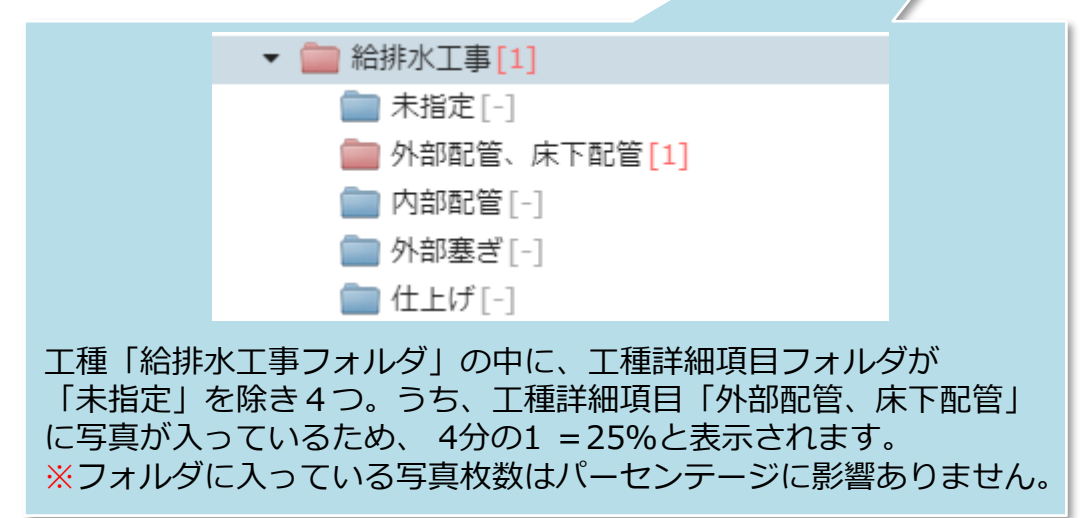

# 写真台帳の出力

#### 写真台帳の出力方法

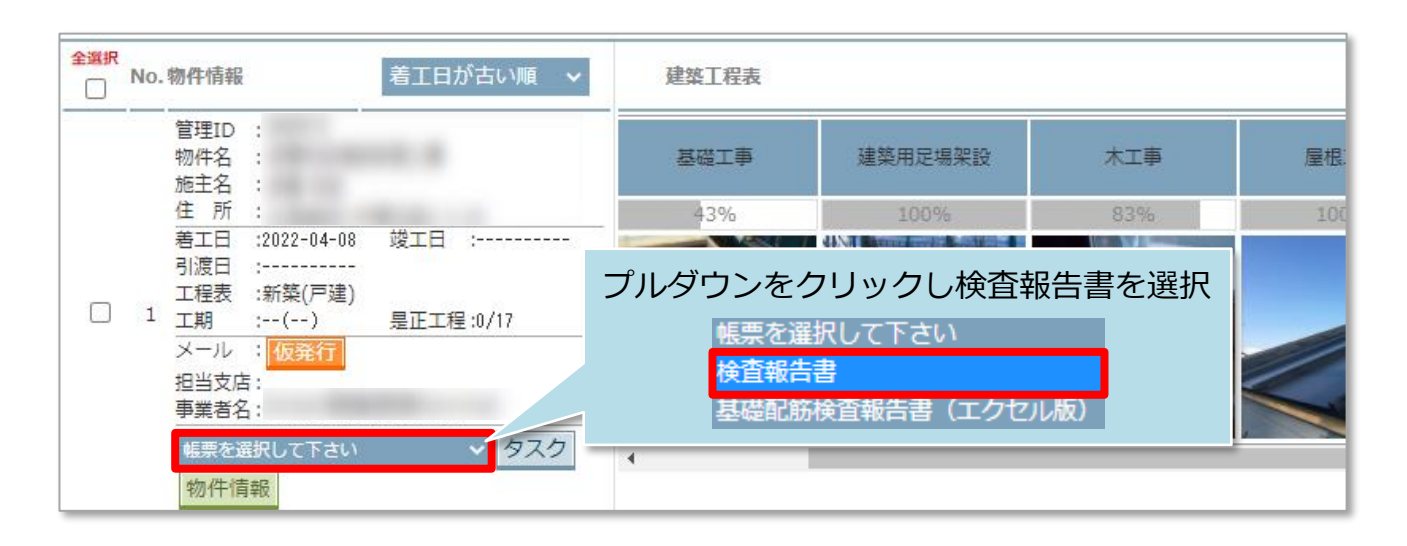

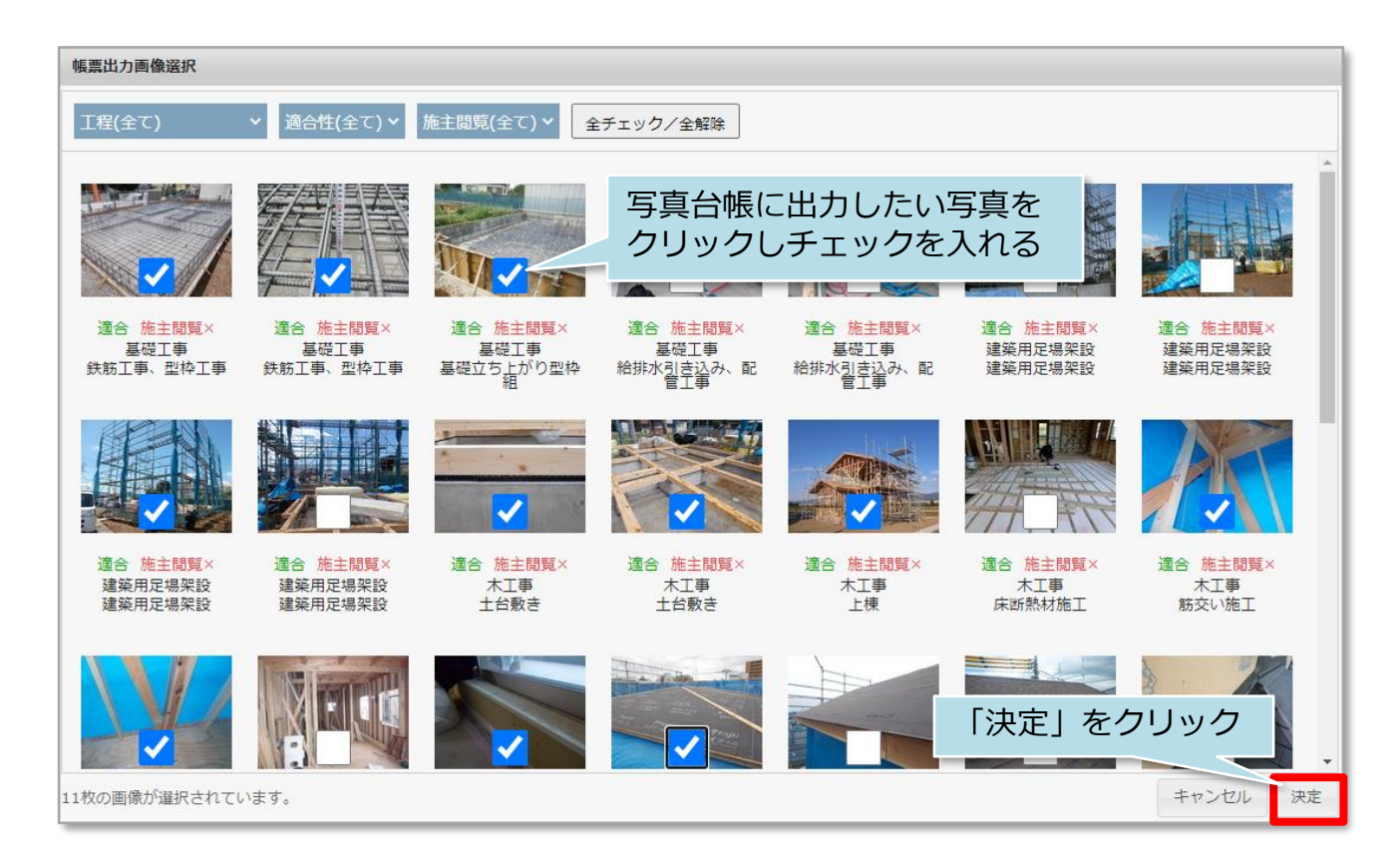

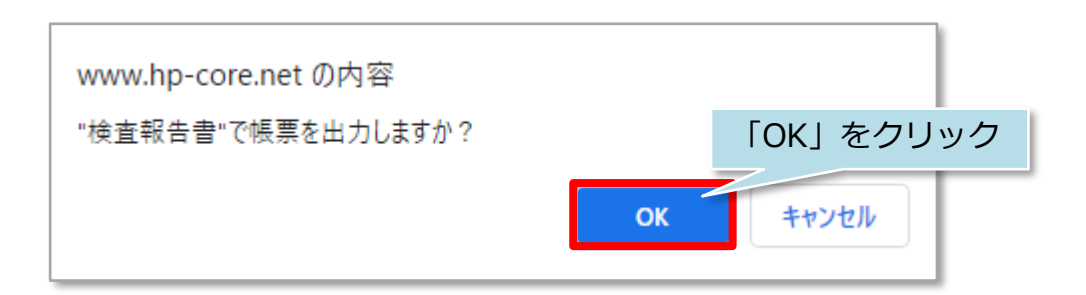

株式会社ハウスジーメン

MSĴ GROUP

© House G-men Co., Ltd All Rights Reserved.

| ■工事検査表                                                   |             |                                                                                                    |                                       |
|----------------------------------------------------------|-------------|----------------------------------------------------------------------------------------------------|---------------------------------------|
|                                                          |             |                                                                                                    |                                       |
| 物件名                                                      | 樣部新發工事      | 作成日時                                                                                                    | 2022/05/27 17:12:16                   |
| No. 1                                                    |             |                                                                                                    | Sec. 1. 1. State                      |
| 工中名 基礎工作                                                 |             |                                                                                                    |                                       |
| 「「「「「」」」<br>「「」」」<br>「「」」」」<br>「」」」<br>「」」」<br>「」」」<br>「 | Excelの形式でこ  | こ利用の端末にタ                                                                                                    | クワンロードされます                            |
| 日時 2017/09/12 09:56:11                                   | Excelなので、   | 事業有様にて加工                                                                                                    | ・褊朱かり能です                              |
|                                                          |             | The state of the state of the s |                                       |
|                                                          |             |                                                                                                    |                                       |
|                                                          |             |                                                                                                    |                                       |
|                                                          |             |                                                                                                    |                                       |
|                                                          |             | × XXX                                                                                                    |                                       |
|                                                          |             | SOLARX                                                                                                    | X AP No -                             |
|                                                          |             |                                                                                                    | XXXX A MARK                           |
|                                                          |             | and the second                                                                                                    |                                       |
| No 2                                                     |             | - A - A                                                                                                    | TAL                                   |
| 工业名 基礎工事                                                 |             | F-F-F                                                                                                    |                                       |
| 1998년日 赵昉工事、型枠工事                                         |             | Statement and                                                                                                    | and the second second second          |
| 2017/07/18 15:26:49                                      | $-1 \sim -$ |                                                                                                    |                                       |
|                                                          | T           | -A g-k-                                                                                                    |                                       |
|                                                          |             |                                                                                                    | The summer and an and                 |
|                                                          |             | ++                                                                                                    |                                       |
|                                                          |             | Lim                                                                                                    |                                       |
|                                                          |             |                                                                                                    |                                       |
|                                                          |             |                                                                                                    | The second second second              |
|                                                          |             | - minutes                                                                                                    | CARBON CARBON CARBONS                 |
|                                                          |             | - International P                                                                                                    |                                       |
| No 3                                                     |             |                                                                                                    |                                       |
| 工师名 基礎工作                                                 |             |                                                                                                    |                                       |
| (信息項目)基礎立ち上がり単枠組<br>目示。2017/08/22 11:00:29               |             | N.                                                                                                    |                                       |
| 2017/00/22 11:00:25                                      |             |                                                                                                    | The state of the second second second |
|                                                          |             |                                                                                                    |                                       |
|                                                          |             |                                                                                                    | and the second second                 |
|                                                          |             |                                                                                                    | Contraction of the second             |
|                                                          |             |                                                                                                    |                                       |
|                                                          |             |                                                                                                    | Martin La La                          |
|                                                          |             |                                                                                                    |                                       |
|                                                          |             |                                                                                                    | 1 1 1 1 1 1                           |

※出力されるExcelのフォーマットは固定になります。事業者様ごとの書式に合わせる カスタマイズは行なっておりません。

# 不適合箇所

#### 不適合箇所登録方法

アップロードされた写真を見て、施工内容に不備があった場合に「不適合」フラグを 立て「不適合」箇所を担当者や関連業者に連絡することが可能です。

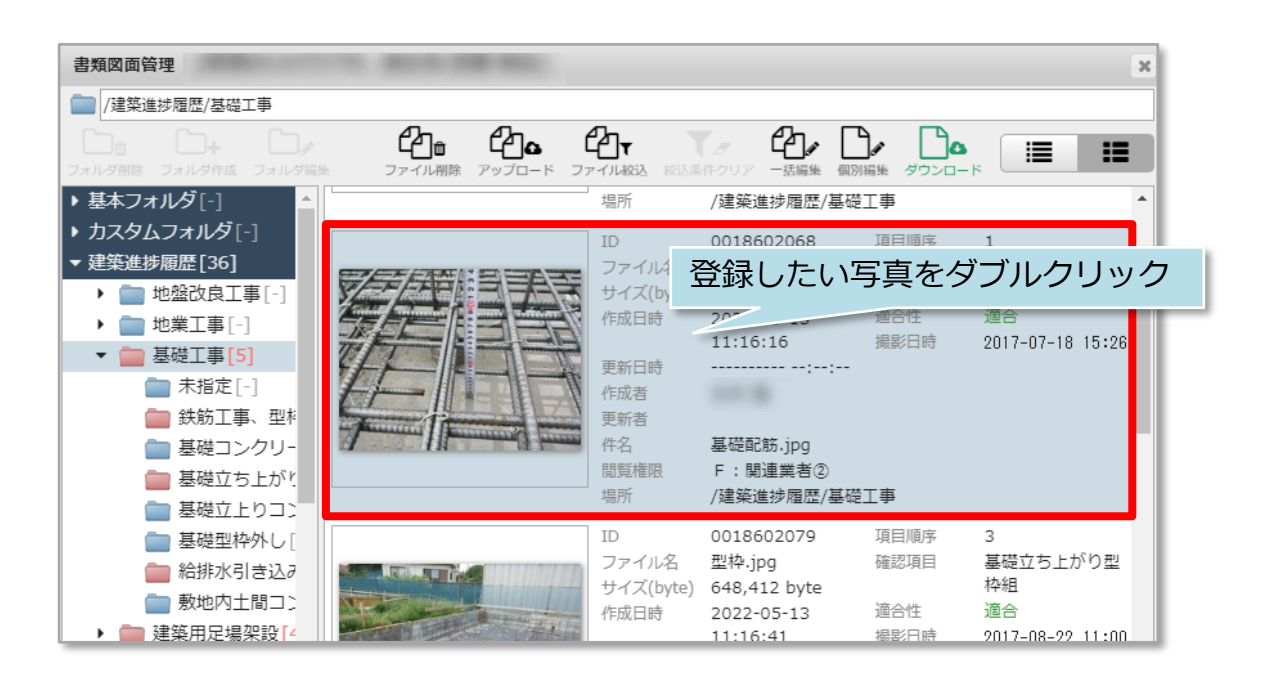

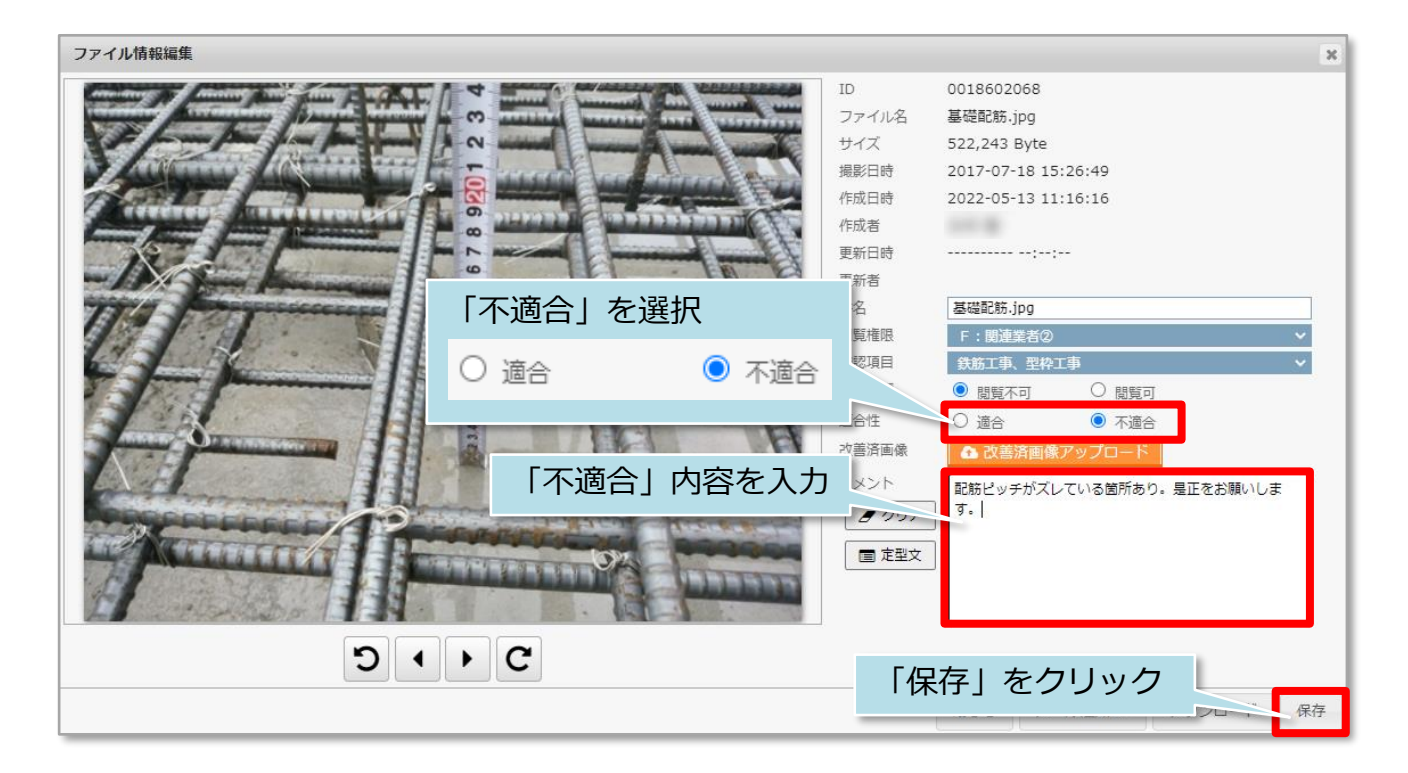

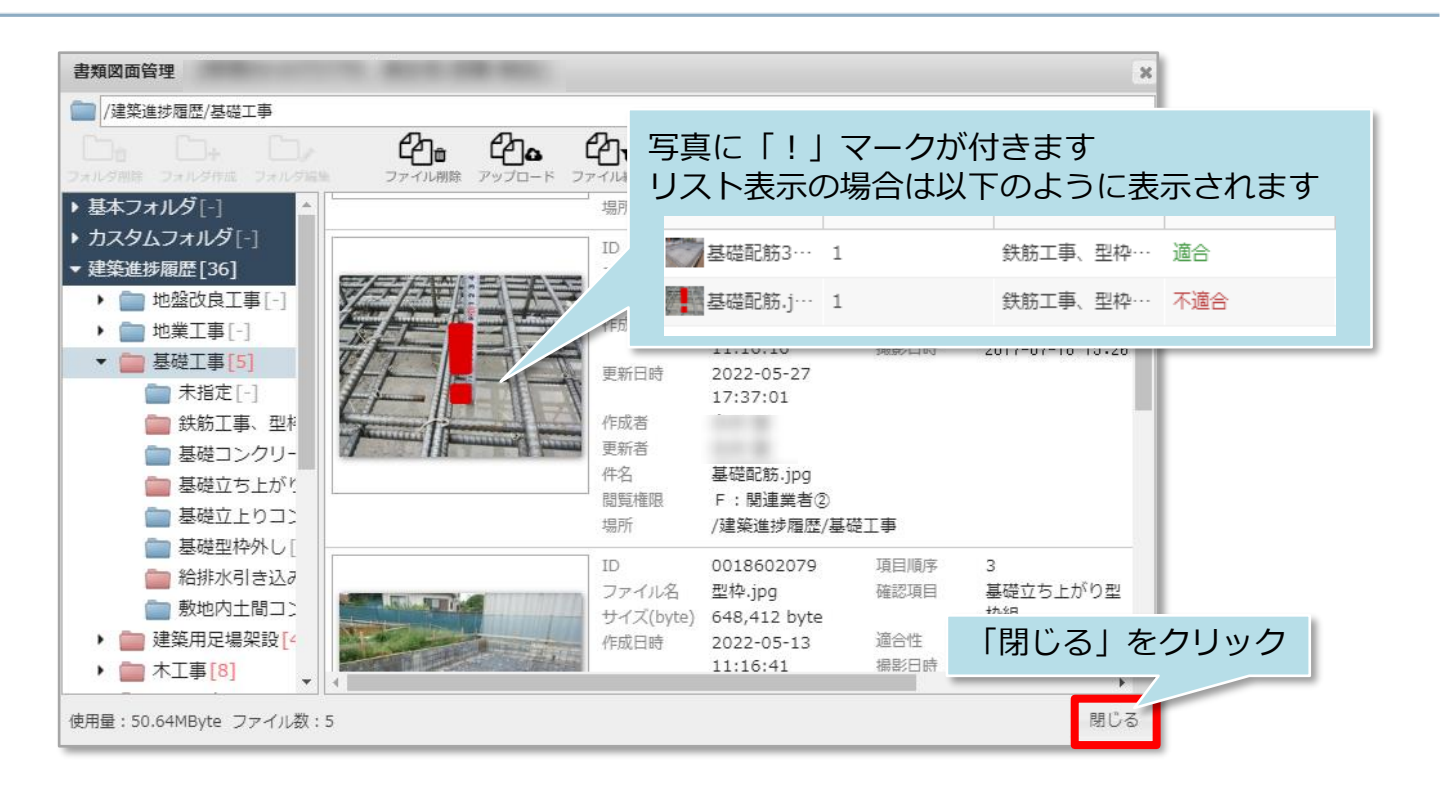

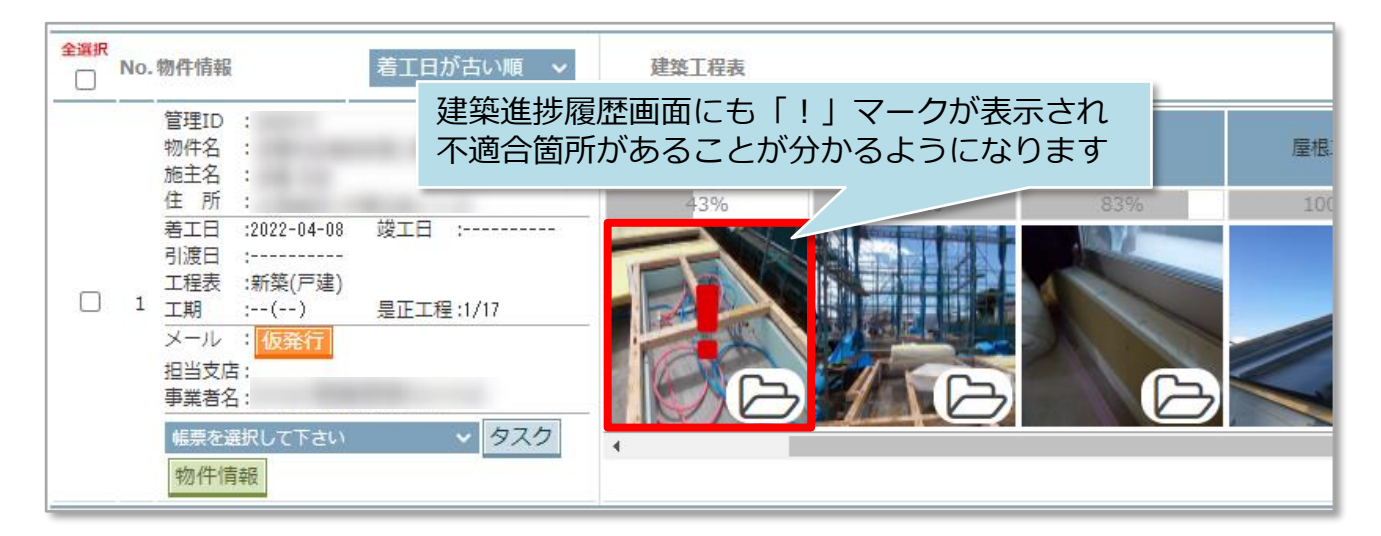

### 不適合箇所の連絡方法

|                    | പ്ര പ്രം                                                                                                    | đ٦,        | er.          | r. r. |                    |    |
|--------------------|----------------------------------------------------------------------------------------------------|------------|--------------|-------|--------------------|----|
| ルダ削除 フォルダ作成 フォルダ編集 | ファイル削除 アップロード                                                                                                    | ファイル校込 脱込車 | ロクリア 一括編集    | 連絡する  | る写真をダブルク           | クリ |
| 基本フォルダ[-] 🔷        |                                                                                                    | 場所         | /建築進捗履歴/     |       |                    |    |
| カスタムフォルダ[-]        |                                                                                                    | ID         | 0018602068   | 相目順序  | 1                  |    |
| 建築進捗履歴[36]         |                                                                                                    | - ファイル名    | 基礎配筋.jpg     | 確認項目  | - 鉄筋工事、型枠工         |    |
| • 一 地盤改良工事[-]      |                                                                                                    | サイズ(byte)  | 522,243 byte |       | 事                  |    |
| ▶                  |                                                                                                    | 作成日時       | 2022-05-13   | 適合性   | 不適合                |    |
| ▼ ● 基礎工事[5]        |                                                                                                    | 2          | 11:16:16     | 撮影日時  | 2017-07-18 15:26   |    |
| → 未指定[-]           |                                                                                                    | 更新日時       | 2022-05-27   |       |                    |    |
| ● 社路工車 刑₺          |                                                                                                    | 作成考        | 17:37:01     |       |                    |    |
|                    | Annual Francisco Francisco                                                                                                    | 更新者        |              |       |                    |    |
| ● 基礎コンクリー **       |                                                                                                    | 件名         | 基礎配筋.jpg     |       |                    |    |
| ■ 基礎立ち上か!          |                                                                                                    | 閲覧権限       | F:関連業者②      |       |                    |    |
| ■ 基礎立上り」)          |                                                                                                    | 場所         | /建築進捗履歴/基    | 礎工事   |                    |    |
|                    |                                                                                                    | ID         | 0018602079   | 項目順序  | 3                  |    |
| 箱排水引き込∂            |                                                                                                    | ファイル名      | 型枠.jpg       | 確認項目  | 基礎立ち上がり型           |    |
| 📄 敷地内土間コン          |                                                                                                    | サイズ(byte)  | 648,412 byte |       | 枠組                 |    |
| ▶ 💼 建築用足場架設 [4     | A CONTRACTOR OF THE OWNER OF THE OWNER OWNER OF THE OWNER OF THE OWNER OF THE OWNER OF THE OWNER OF THE OWNER OF THE OWNER OF THE OWNER OF THE OWNER OF THE OWNER OF THE OWNER OF THE OWNER OF THE OWNER OF THE OWNER OF THE OWNER OWNER OF THE OWNER OWNER OWNER OWNER OWNER OWNER OWNER OWNER OWNER OWNER OWNER OWNER OWNER OWNER OWNER OWNER OWNER OWNER OWNE | 作成日時       | 2022-05-13   | 適合性   | 適合                 |    |
| h == 木丁車[8]        |                                                                                                    |            | 11:16:41     | 撮影日時  | 2017-08-22 11:00 🎽 |    |

| ファイル情報編集                                                                                                    |                       | ×                                             |
|----------------------------------------------------------------------------------------------------|-----------------------|-----------------------------------------------|
| Annual of Annual and Annual and Annual annual and Annual and Annual and Annual and Annual and Annua | ID                    | 0018602068                                    |
| Annual Annual Property in the second second se                                                                                                    | ファイル名                 | 基礎配筋.jpg                                      |
| The same from from from from the same in the same water                                                                                                    | サイズ                   | 522,243 Byte                                  |
|                                                                                                    | 撮影日時                  | 2017-07-18 15:26:49                           |
|                                                                                                    | 作成日時                  | 2022-05-13 11:16:16                           |
|                                                                                                    | 作成者                   | 111.00                                        |
|                                                                                                    | 更新日時                  |                                               |
|                                                                                                    | 更新者                   |                                               |
| TTA                                                                                                    | 件名                    | 基礎配筋.jpg                                      |
|                                                                                                    | 閲覧権限                  | F:関連業者②                                       |
|                                                                                                    | 確認項目                  | 鉄筋工事、型枠工事・・・・・・・・・・・・・・・・・・・・・・・・・・・・・・・・・・・・ |
| Conversion of the second second secon | 施主閲覧                  | ● 閲覧不可 ○ 閲覧可                                  |
|                                                                                                    | 適合性                   | ○ 適合 ● 不適合                                    |
|                                                                                                    | 改善済画像                 | ▲ 改善済画像アップロード                                 |
|                                                                                                    | コメント                  | 記録ビッエポブリアいる箇所友の 日正をお願いしま                      |
| Contractor and the second second second second second second second second second second second second second s                                                                                                    |                       | す。                                            |
|                                                                                                    |                       |                                               |
| AND AND AND AND AND AND AND AND AND AND                                                                                                    | ■ 定型文                 |                                               |
|                                                                                                    |                       |                                               |
|                                                                                                    |                       |                                               |
|                                                                                                    | 』<br>知<br>D<br>L<br>」 | をクリック                                         |
|                                                                                                    |                       | 閉じる メール通知DL ダウンロード 保存                         |

| ×-,                                                               | <b>レ送信先選択</b><br>担当者 社内ユ | ザ-     | 関連業者お気に入り | 標準(a<br>が表示 | は物件に割<br>えされます | 当てられた担当<br>。  | 皆者        |      |
|-------------------------------------------------------------------|--------------------------|--------|-----------|-------------|----------------|---------------|-----------|------|
| <b>≙≟</b> s∧⊏                                                     | · 변크겸ID                  | 担当者者   |           | 関連業者名       | 部署名            | 備考            | line line |      |
|                                                                   | メール送信分                   | もにチュ   | ックを入れる    |             |                | PW:Gmen1234   | ☆         |      |
|                                                                   | 000                      |        |           |             |                | PW : Gmen1234 | ☆         |      |
| <b></b>                                                           |                          |        | _         |             |                |               | *         |      |
|                                                                   |                          | 100.00 | _         |             |                |               | *         |      |
|                                                                   | GGG-0000-90008           | ガス 太郎  | 関連業者      | ジーメンガス      |                |               | : ☆       |      |
|                                                                   | GGG-0000-00022           | 坂場 生麻  |           |             |                | 「選れ           | 尺 を       | クリック |
|                                                                   |                          |        |           |             |                |               |           |      |
| <ul> <li>✓</li> <li>2名のメール送信先が選択されています。</li> <li>中止 選択</li> </ul> |                          |        |           |             |                |               |           |      |

| メールメモ入力(空でも送信できます) |                                             |  |  |  |  |  |  |
|--------------------|---------------------------------------------|--|--|--|--|--|--|
| 配筋ピッチの是正依頼をしま      | した。是正および是正完了写真のアップをお願いします。                  |  |  |  |  |  |  |
|                    |                                             |  |  |  |  |  |  |
|                    | メール内容を入力し「送信」をクリックで<br>指定した担当者に通知メールが送信されます |  |  |  |  |  |  |
|                    | ※未入力で送信も可                                   |  |  |  |  |  |  |
|                    | 中止送信                                        |  |  |  |  |  |  |

| 件名:           | 【助っ人クラウド】図書ダウンロードメール [夕グ追加]<br>Fri: 27 May 2022 19:14:29             |        |
|---------------|----------------------------------------------------------------------|--------|
| 日時:           | Fn, 27 May 2022 18:14:38                                             |        |
| ログイ           | (ンID:                                                                |        |
|               |                                                                      |        |
|               |                                                                      |        |
|               | ■ 様より図書ダウンロードの通知が出ております。                                             |        |
| メモ:           | 配筋ピッチの是正依頼をしました。是正および是正完了写真のアップをお願いします                               | ŧ.     |
| · -           |                                                                      |        |
| 保存フ<br>  ファ   | 7ォルタ名:/建築進捗履歴/基礎上事<br>ネイル件名・其礎配符 ing                                 |        |
| レデア           | イル名 : 基礎配筋.jpg                                                       |        |
|               |                                                                      |        |
| 確認す           | tろには「下記のURLにアクセスしてください。                                              |        |
| <u>https:</u> | ://www.hp-core.net                                                   |        |
|               |                                                                      |        |
| サービ           | ごス時間は平日、休日、祝日とも(こ0:00~24:00です。                                       |        |
| ※上記           | 3サービス時間内であっても、緊急のメンテナンス等により、                                         |        |
| サーニの          | -ビスを停止する場合かめります。<br>)場合 ホームページなどでお知らせします                             |        |
|               |                                                                      |        |
|               |                                                                      |        |
|               |                                                                      | Confid |
|               | UF 😡 TATUATI (() A) - A) 🐵 House G-men Co., Lta Ali Rights Reserved. | conne  |

#### 改善済写真の登録方法

| 書類図面管理         |                                  |            |                         |          |                            | ×        |
|----------------|----------------------------------|------------|-------------------------|----------|----------------------------|----------|
| 📄 /建築進捗履歴/基礎工事 |                                  |            |                         |          |                            |          |
|                | <b>行っ 行る</b><br>ファイル削除 アップロード ファ | 2 <b>1</b> | 「アーク」<br>「アリンター活編集 個    | <b>)</b> |                            |          |
| 基本フォルダ[-]      |                                  | 場所         | /建築進捗履歴/碁               | 登録する     | Z 它百をガ <sup>ー</sup>        | ブリノフレッシュ |
| カスタムフォルダ[-]    |                                  | ID         | 0018602068              | 豆球 9 つ   | の子具をクノ                     | 100090   |
| 建築進捗履歴[36]     |                                  | ファイル名      | 基礎配筋.jpg                | -mrHI    | 鉄筋工事、型枠工                   |          |
| ▶ □ 地盤改良工事[-]  |                                  | サイズ(byte)  | 522,243 byte            | 100 A 10 | 事                          |          |
| ・ 💼 地業工事[-]    |                                  | 作成日時       | 2022-05-13              | 適合性      | ▲ 通合<br>20017 07 10 15,000 |          |
| ▼ 🚞 基礎工事[5]    |                                  | 更新日時       | 2022-05-27              | 加坡之口可    | 2017-07-10 13.26           |          |
| 📄 未指定[-]       |                                  |            | 17:37:01                |          |                            |          |
| 💼 鉄筋工事、型株      | James I among and                | 作成者        |                         |          |                            |          |
| 📄 基礎コンクリー      | 1 11 million                     | 更新者        |                         |          |                            |          |
| 💼 基礎立ち上が!      |                                  | 什石         | 基础IEDD.JPG<br>F:関連業者(2) |          |                            |          |
| 🚞 基礎立上りコン      |                                  | 場所         | /建築進捗履歴/基               | 礎工事      |                            |          |
| ● 基礎型枠外し[      |                                  | ID         | 0018602079              | 項目順序     | 3                          |          |
| 💼 給排水引き込み      |                                  | ファイル名      | 型枠.jpg                  | 確認項目     | 基礎立ち上がり型                   |          |
| 📄 敷地内土間コン      |                                  | サイズ(byte)  | 648,412 byte            |          | 枠組                         |          |
| ・ 💼 建築用足場架設 [4 | A CONTRACTOR                     | 作成日時       | 2022-05-13              | 適合性      | 適合                         |          |
| • 💼 木工事[8] 🗸 🖣 |                                  |            | 11:16:41                | 漏影日時     | 20117-08-99 11:00<br>▶     |          |
|                |                                  |            |                         |          | 8819.2                     | z        |

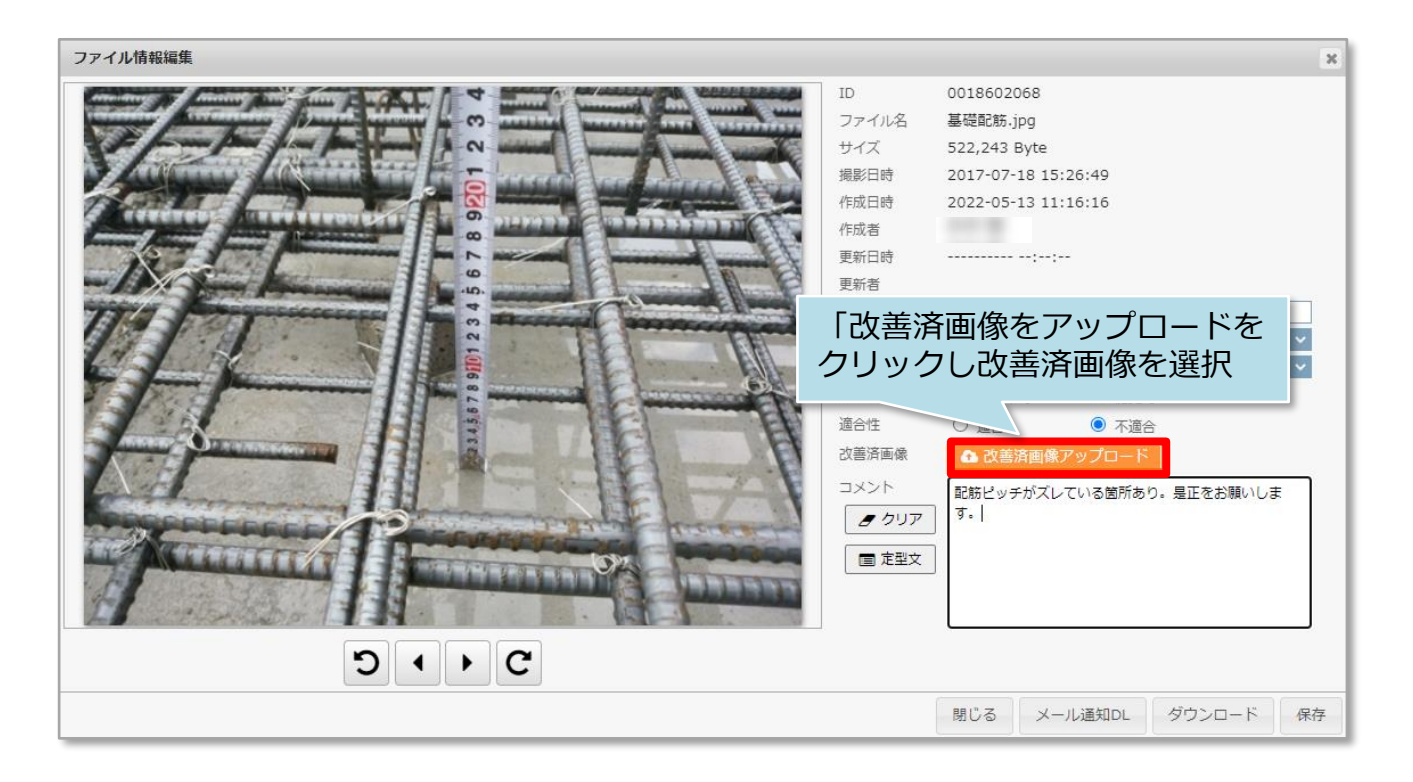

MSĴ GROUP [

| 改善済み画像アップロード       |       |                     |          |                 | ×         |      |
|--------------------|-------|---------------------|----------|-----------------|-----------|------|
|                    | No.   | 1 新規                |          | コメント 「口全てに適用」 🖉 | アクリア 国定型文 |      |
|                    | 有効    |                     |          |                 |           |      |
|                    | ファイル名 | s_IMG_8678.jpg      |          |                 |           |      |
|                    | サイズ   | 399987 byte         |          |                 |           |      |
|                    | 撮影日時  | 2022-05-31 10:57:10 |          |                 |           |      |
|                    | 登録日時  |                     |          |                 |           |      |
|                    | 件名    | s_IMG_8678.jpg      |          |                 |           |      |
| A PARAMENTAL AND A | 閲覧権限  | F:関連業者② ~           | 「回全てに適用  |                 |           |      |
|                    | 確認項目  | 鉄筋工事、型枠工事 🛛 🗸 🗸 🗸   | 「「全てに適用」 |                 |           |      |
|                    | 施主閲覧  | ● 閲覧不可 ○ 閲覧可        | 「回全てに適用」 |                 |           |      |
|                    | 適合性   | ● 改善済               | 「「全てに適用」 |                 | 「沖定」を     | クロック |
|                    |       |                     |          |                 |           | //// |
|                    |       |                     |          |                 |           |      |
|                    |       |                     |          |                 | 中止決定      |      |

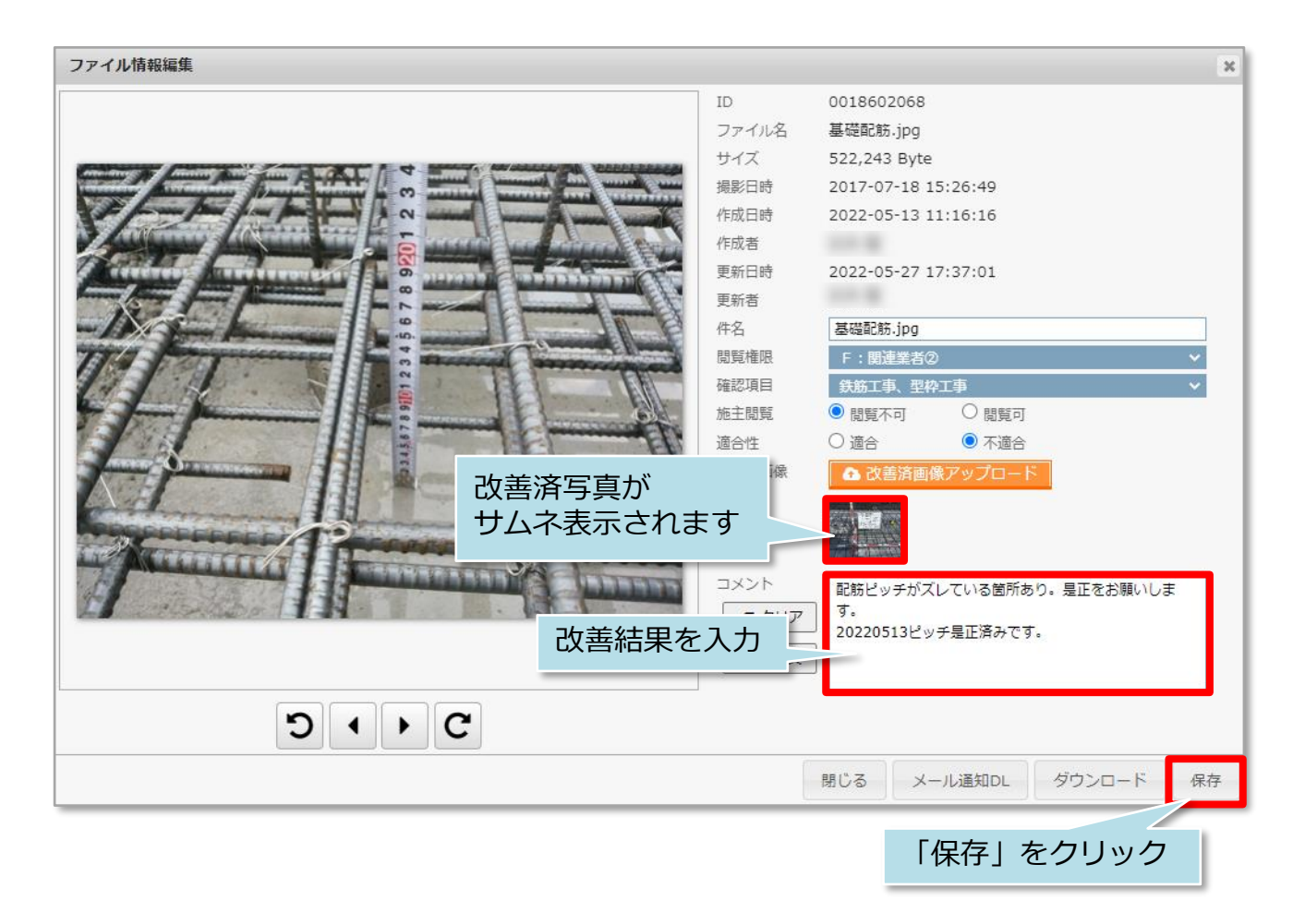

| 書類図面管理                                                                                                    | 0.00 MM 1000                                                                                                    |                            |                                       |                 |                           | ×                  |       |
|----------------------------------------------------------------------------------------------------|----------------------------------------------------------------------------------------------------|----------------------------|---------------------------------------|-----------------|---------------------------|--------------------|-------|
| │ /建築進捗履歴/基礎工事/鉄筋工事、雪                                                                                                    | 244工事                                                                                                    |                            |                                       |                 |                           |                    | 1     |
| した し+ しょ<br>フォルダ開発 フォルダ構成 フォルダ編集                                                                                                    | 200 200 4                                                                                                    | <b>∐⊤</b><br>7/1.4813 1813 | - Kiek                                | (日)編集 ダウンロー     | ا                         | :=                 |       |
| ▶ 基本フォルダ[-]                                                                                                    | ts                                                                                                    | isenenk<br>19fi            | · · · · · · · · · · · · · · · · · · · | <b>基礎工事</b>     |                           | *                  |       |
| ▶ カスタムフォルダ[-]                                                                                                    | •••                                                                                                    | <i>и 1</i>                 |                                       | E WL F          |                           | _                  |       |
| ▼ 建築進捗履歴[35]                                                                                                    | IC                                                                                                    | )<br>1                     | 0018602068                            | · 順日順序          | 1                         | コメント               |       |
| ▶ 📄 地盤改良工事[-]                                                                                                    |                                                                                                    | レイズ(byte)                  | 基础的JPg<br>522.243 byte                | · 唯応項日<br>· 適合性 |                           | 印防ビッ<br>単正をお       |       |
| ▶ 📄 地業工事[-]                                                                                                    |                                                                                                    | 10(10)110                  | 2022-05-13                            | 撮影日時            | 2017-07-18 15:26:4        | June Co5<br>9 ッチ是正 |       |
| ▼ 🚞 基礎工事[6]                                                                                                    |                                                                                                    |                            | 11:16:16                              |                 |                           |                    |       |
| 🚞 未指定[-]                                                                                                    |                                                                                                    | 新日時                        | 2022-05-31                            | 改善前の            | 写直に 「レ                    | ーガス                | りその下に |
| 🚞 鉄筋工事、型                                                                                                    |                                                                                                    | 成者                         | 11:04:40                              |                 |                           |                    |       |
| ● 基礎コンクリ                                                                                                    | The second second secon | 新者                         |                                       |                 | 」与具か表                     | 示され                | .より   |
| 💼 基礎立ち上が                                                                                                    | 件                                                                                                    | 名                          | 基礎配筋.jpg                              |                 |                           |                    |       |
| (二) 基礎立上りコ                                                                                                    | BE                                                                                                    | 覽権限                        | F:関連業者②                               |                 |                           |                    |       |
| 💼 基礎型枠外し                                                                                                    | 振                                                                                                    | 那                          | /建築進捗履歴/3                             | 基礎工事            |                           |                    |       |
| (1) 給排水引き込                                                                                                    | IC                                                                                                    | )                          | 0018705838                            | 項目順序            | 1                         | コメント               |       |
| 一 敷地内土間コ                                                                                                    | Jan 19 19 19 19 19 19 19 19 19 19 19 19 19                                                                                                    | アイル名                       | s_IMG_8678.jp                         | og 確認項目         | 鉄筋工事、型枠工事                 |                    |       |
| 建築用足場架設     二     二      二     二      二     二     ニ |                                                                                                    | イス(byte)                   | 399,987 byte                          | 過合性             | 改善済<br>0000 05 01 11:00:0 |                    |       |
| ▶ 💼 木工事[8]                                                                                                    | A share A to a                                                                                                    | ,,,)), (그) (5)             | 11:04:40                              | 加於口时            | 2022-05-31 11:02:2        | 8                  |       |
| ▶ 💼 屋根工事[6]                                                                                                    |                                                                                                    | 新日時                        | ;;                                    |                 |                           |                    |       |
| ▶ 💼 外壁施工[5]                                                                                                    | 一方 市市 1 1 1 作                                                                                                    | 成者                         |                                       |                 |                           |                    |       |
| ▶ 	 給排水工事[-]                                                                                                    | I II I I I I I I I I I I I I I I I I I                                                                                                     | 新者                         |                                       |                 |                           |                    |       |
| <ul> <li>   防水工事[2]   </li> </ul>                                                                                                    |                                                                                                    | *名<br>#E51後7月              | s_IMG_8678.jp                         | pg              |                           |                    |       |
| ▶ 💼 断熱工事[3]                                                                                                    |                                                                                                    | JSENERIX<br>引所             | · 周囲美信で<br>/建築進捗履歴/3                  | <b>基礎工事</b>     |                           | +                  |       |
| ・ m エアコンT事[1 *                                                                                                    | 74                                                                                                    |                            | / neroset? (Mille) 5                  |                 |                           | _                  |       |
| 使用量:50.64MByte ファイル数:3                                                                                                    |                                                                                                    |                            |                                       |                 |                           | 閉じる                | 1     |
|                                                                                                    |                                                                                                    |                            |                                       |                 |                           | 11100              | 1     |

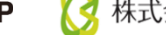

#### 改善済箇所の連絡方法

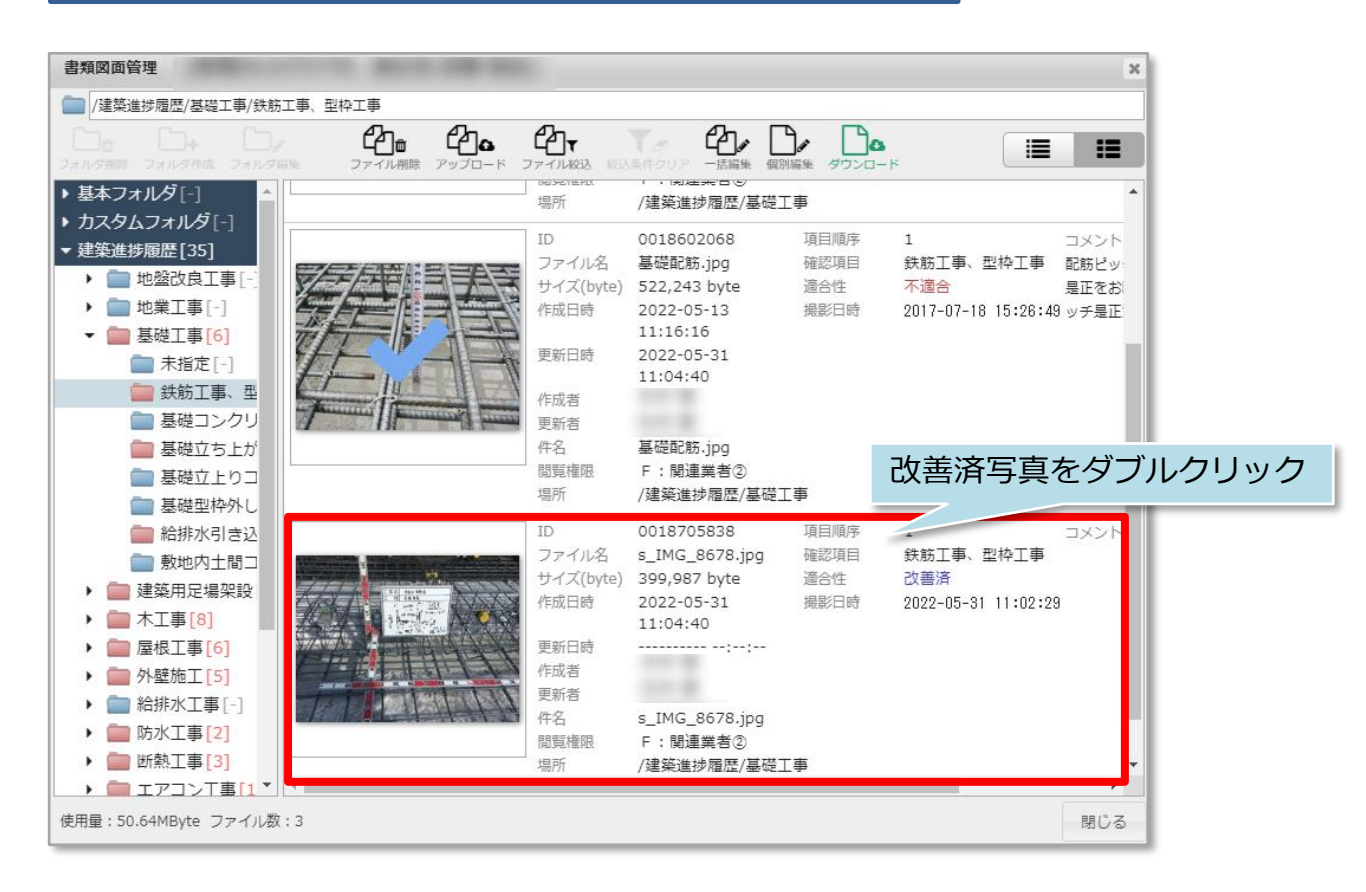

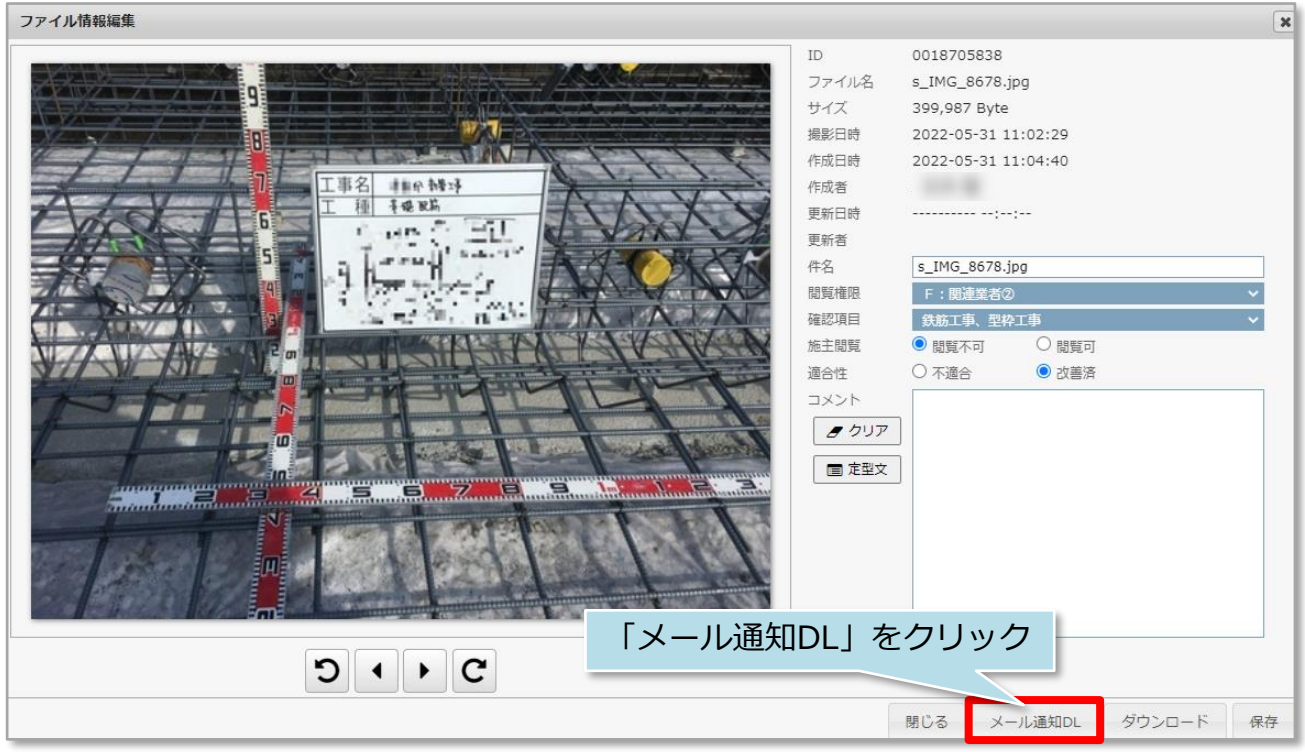

MSĴ GROUP 🛛 🕜 株式会社 ハウスジーメン © House G-men Co., Ltd All Rights Reserved.

| メール送信先選択          | ł                       |        | 標準<br>が表 | は物件に<br>示されま | ニ割当てられ<br>Eす。 | にた担当者   |    |
|-------------------|-------------------------|--------|----------|--------------|---------------|---------|----|
| 担当者<br>全選択☑ 担当者ID | 社内ユーザー     関       担当者名 | 連業者    | 関連業者名    | 部署名          | 備考            |         |    |
| メール逆              | き信先にチェッ                 | っクを入れる |          | ]            |               |         |    |
|                   |                         |        | -        |              | _             |         |    |
|                   |                         |        |          |              | _             | : ☆     |    |
|                   |                         |        |          |              |               | 選択」をクリッ | ック |
| 2名のメール送信先         | が選択されています。              |        |          |              | ۴             | 止選択     |    |

| メールメモ入力(空でも送信できます)         |                                                          |  |  |  |  |  |  |  |
|----------------------------|----------------------------------------------------------|--|--|--|--|--|--|--|
| 配筋ピッチ改善いたしました。確認をお願いいたします。 |                                                          |  |  |  |  |  |  |  |
|                            | メール内容を入力し「送信」をクリックで指<br>定した担当者に通知メールが送信されます<br>※未入力で送信も可 |  |  |  |  |  |  |  |
| 中止送信                       |                                                          |  |  |  |  |  |  |  |

| 件名: 【助っ人クラウド】図書ダウンロードメール [クグ追加]<br>日時: Tue, 31 May 2022 11:23:01                                                                            |  |
|----------------------------------------------------------------------------------------------------|--|
| ログインID:<br>様                                                                                                    |  |
| 様より図書ダウンロードの通知が出ております。<br>メモ:配筋ピッチ改善いたしました。確認をお願いいたします。<br>保存フォルダ名:/建築進捗履歴/基礎工事/鉄筋工事、型枠工事<br>ファイル件名:s_IMG_8678.jpg<br>ファイル名 :s_IMG_8678.jpg |  |
| 確認するには、下記のURLにアクセスしてください。<br><u>https://www.hp-core.net</u>                                                                                 |  |
| ビス時間は平日、休日、祝日ともに0:00~24:00です。<br>※上記サービス時間内であっても、緊急のメンテナンス等により、<br>サービスを停止する場合があります。<br>この場合、ホームページなどでお知らせします。                              |  |

#### 不適合箇所の検索方法

建築進捗履歴の詳細検索で、改善済み写真がアップロードされていない物件の検索な どが可能です。

| 助っ人クラウド                  | Housing Provider System | 困っ         | たときは ? | 🔇 🔍 | <b>A</b> ( | 9 0 |
|--------------------------|-------------------------|------------|--------|-----|------------|-----|
| ←<br>€ トップ               | 物件情報検索                  | 細検索        |        |     |            |     |
| 🛗 スケジュール                 | タスク 最近の更新               |            |        |     | 未読         | 0件  |
| <b>企</b> 物件検索            | 未読のタスクはありません。           |            |        |     |            |     |
| 合 物件登録                   | 相当物件タスクー管(准捗状況)         |            |        | 対応中 | 1件 承認待     | 1件  |
| EQ 案件検索                  | Nn                      | <i>979</i> | ステータス  | 納期  | 完了予定日      |     |
| <b>E</b> a 顧客検索          | 「建筑進捗履歴」をクリック           | 契約図書作成     | 承認待    |     | 2022-05-20 |     |
| 24 顧客登録                  | 「建来進」の履加」でノブノブ          | 契約図書作成     | 対応中    |     | 2022-05-20 |     |
| <b>〔</b> ② 商談検索          | ◎ 建築進捗履歴                |            |        |     |            |     |
| <ul> <li>入電検索</li> </ul> |                         |            |        | 対応中 | 1件 承認待     | 0件  |
|                          | No. 管理ID · 顧客名          | 970        | ステータス  | 納期  | 完了予定日      |     |
| ○ 建染進捗履歴                 | 1 0000782016,助人藏人       | 見積書        | 対応中    |     | 2022-05-29 | 1   |
| <b>全</b> 管理情報統括表         | ページ: [1]                |            |        |     |            |     |

| 助っ人クラウド Housing Provider System |          |          |                             |  |  |  |
|---------------------------------|----------|----------|-----------------------------|--|--|--|
|                                 | <u>'</u> |          | 写真をアップロードする物件を検索            |  |  |  |
|                                 |          |          |                             |  |  |  |
| $\leftarrow$                    | _        | 建築進捗履歴検索 | ○ ⑦ 検索条件読込 》詳細検索            |  |  |  |
| 📦 トップ                           |          |          |                             |  |  |  |
|                                 |          |          | © Copyright ACADEMEIA All R |  |  |  |
| 🛗 スケジュール                        |          |          |                             |  |  |  |
| 12 物件検索                         |          |          |                             |  |  |  |

| 建築進捗履歴検索 | Q @ 検索条件読込 > 詳細検索    |           |
|----------|----------------------|-----------|
| 物件情報     | 「進捗履歴情報」を選択          |           |
| 進捗履歴情報   | テンプレート適用 つあり つなし     |           |
|          |                      | 2.弦口      |
|          |                      |           |
|          | 不適合の改善□完了 □未完了       |           |
|          | 施主閲覧 閲覧可 閲覧不可        |           |
|          | 適合性 □ 適合 □ 不適合 □ 改善済 |           |
|          | 進捗パーラベル              | 「検索」をクリック |
|          | 画像コメント               | 「検系」をクラック |
|          | 連結・励高ファイルター          |           |
|          | <b>ク</b> リセット        | Q 検索      |

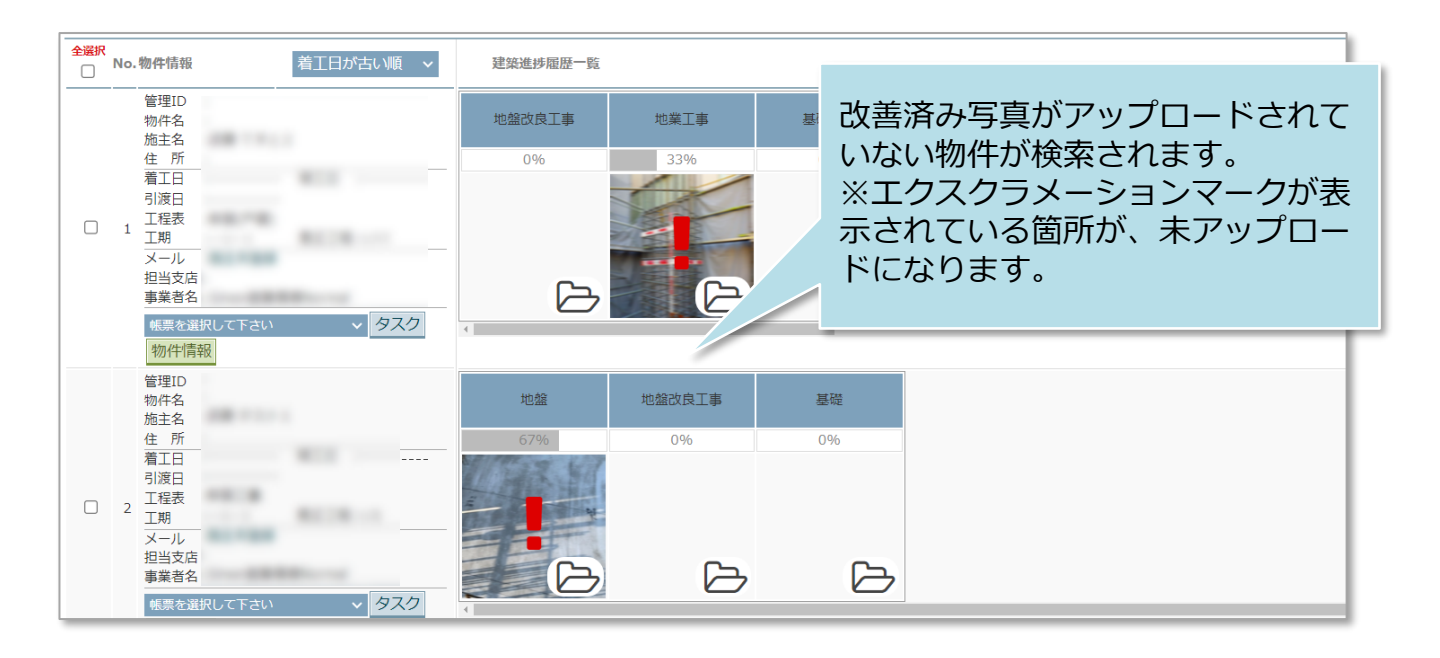

#### く参考>

| 建築進捗履歴検索 |                                                                                                    | Q ■ 検索条件読込 > 詳細                                                                                                    | 田検索                                                                                              |
|----------|----------------------------------------------------------------------------------------------------|----------------------------------------------------------------------------------------------------|--------------------------------------------------------------------------------------------------|
| 物件情報     | ▼進捗履歴情報                                                                                                    |                                                                                                    |                                                                                                  |
| 進捗履歴情報   | <ul> <li>テンプレート適用</li> <li>適用テンプレート名</li> <li>ファイル添付</li> <li>不適合の改善</li> <li>施主閲覧</li> <li>適合性</li> <li>進捗パーラベル</li> </ul> | <ul> <li>□ あり □ なし</li> <li>□ あり □ なし</li> <li>□ 売了 □ 未完了</li> <li>□ 閲覧可 □ 閲覧不可</li> <li>□ 適合 □ 不適合 □ 改ど</li> </ul> | 詳細検索の「適合性」は、改善済<br>み写真のアップロード有無に関わ<br>らず、適合状況で検索する項目で<br>す。<br>例:不適合となった写真が入って<br>いる物件全件を検索したい。等 |
|          | ■係コメント<br>参考・(の)あつッイルタ                                                                                                    | e yts                                                                                                    | yト Q 検索                                                                                          |

🔇 株式会社 ハウスジーメン

#### 対応結果とは

写真のアップロードは不要ですが、進捗によって対応・記録が必要な工種や検査の際 に利用します。本機能を利用すると、当該物件の案件情報が作成されます。案件情報 に対応記録や進捗ステータスを更新すると、建築進捗履歴やスケジュール機能と連動 します。対応結果の設定方法は進捗履歴工程表マニュアルをご覧ください。

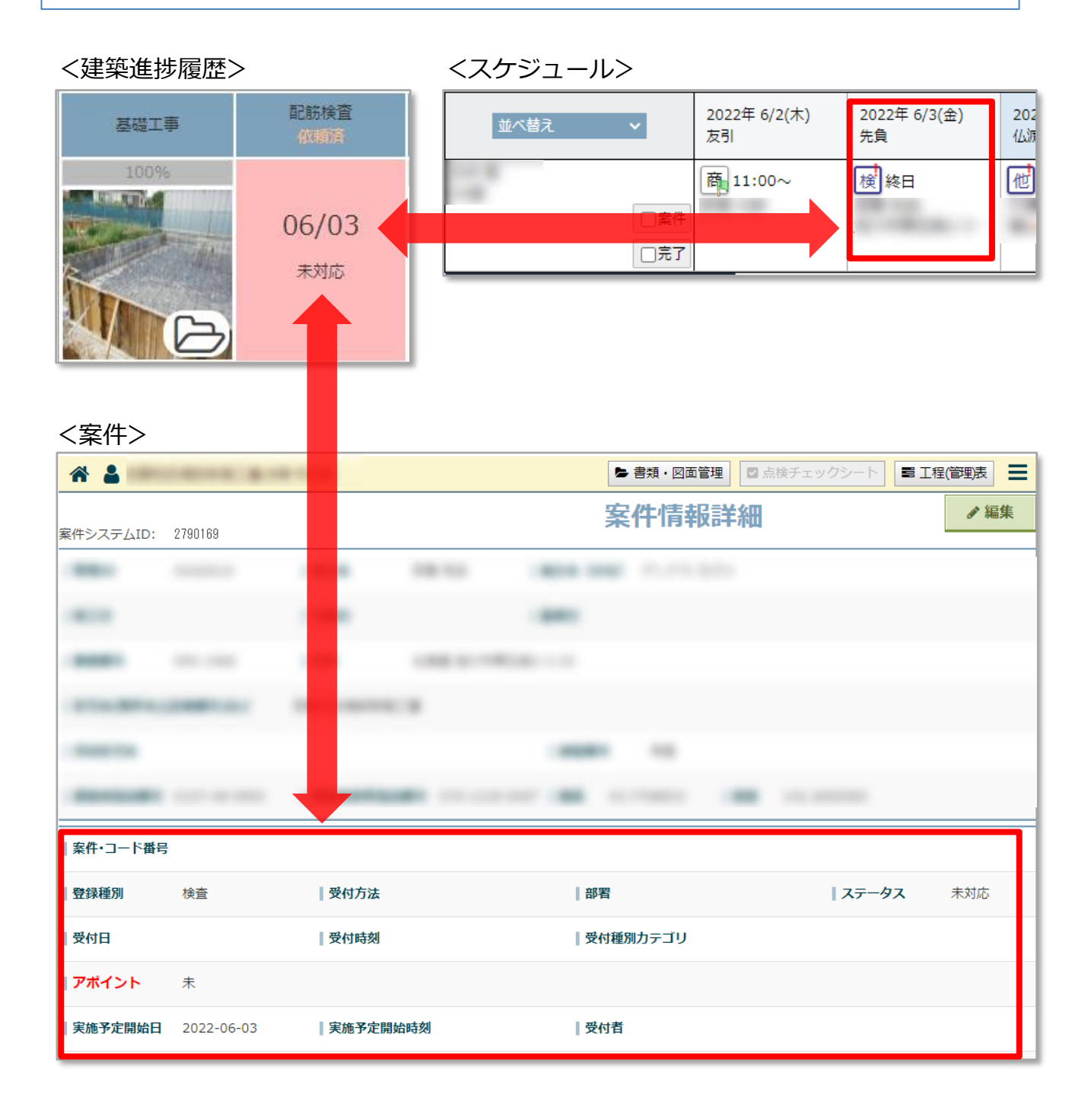

MSĴ GROUP 🧭 株式会社 ハウスジーメン © House G-men Co., Ltd All Rights Reserved.

#### 対応結果登録方法

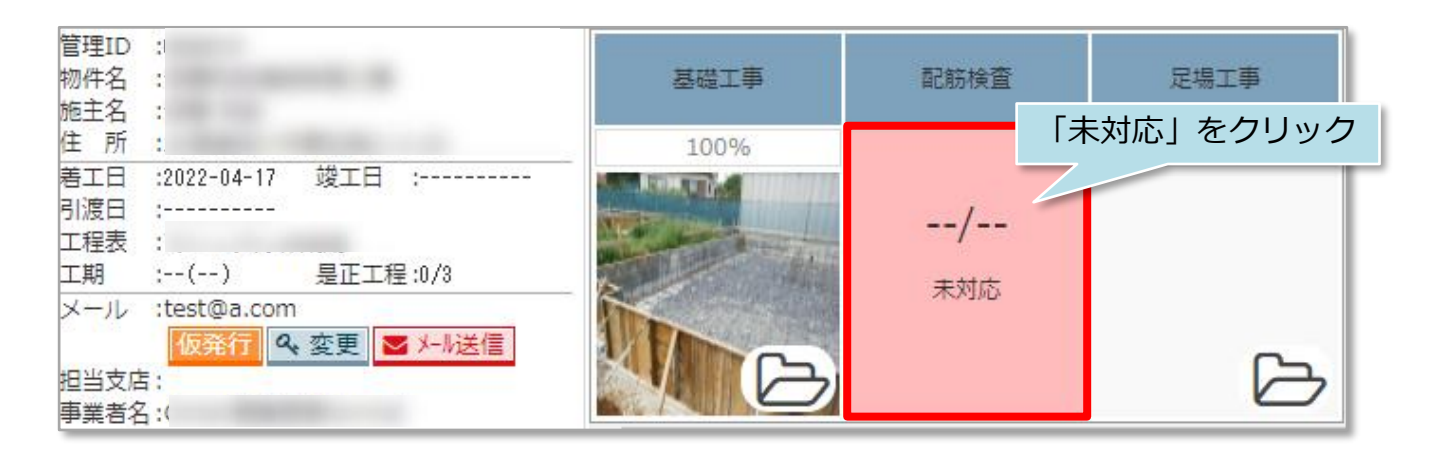

| 新規案件登録   |                                              | × |
|----------|----------------------------------------------|---|
| 件名       | 配筋検査                                         |   |
| 登録種別     | 検査                                           |   |
| ステータス    | 未対応~                                         |   |
| 実施予定開始日時 | * 2022-06-03 📰 10:30 🚱                       |   |
| 実施予定終了日時 | 2022-06-03 📰 11:30 🚱                         |   |
| 着手(対応)日時 |                                              |   |
| 完了日時     |                                              |   |
| 対応者1     | 2 ユーザ選択:                                     |   |
| フラグ      | □ 有償工事   □ 張替え・塗替え   □ 補正・調整・修正・手直し   □ 部品交換 |   |
|          | 3 □ (全部)交換、取替え □ 物品販売 □ 無償対応 □ 経過観察          |   |
|          | □ 未成約・キャンセル                                  |   |
|          | (4)<br>閉じる メール送信 登録                          |   |

| 項番 | 内容                                                                                   |
|----|--------------------------------------------------------------------------------------|
| 1  | 実施予定開始日時、終了日時を入力                                                                     |
| 2  | 検査対応者を選択                                                                             |
| 3  | 必要に応じてフラグを選択                                                                         |
| 4  | 対応者にメール通知する際は「メール送信」、メール不要の場合は「登録」を<br>クリック。※本マニュアルでは「メール送信」をクリックした場合の画面で説<br>明いたします |

**MSĴ** GROUP

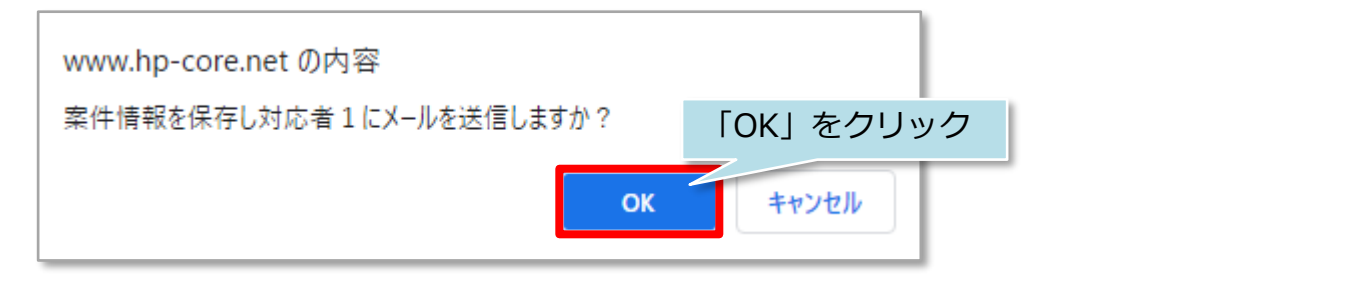

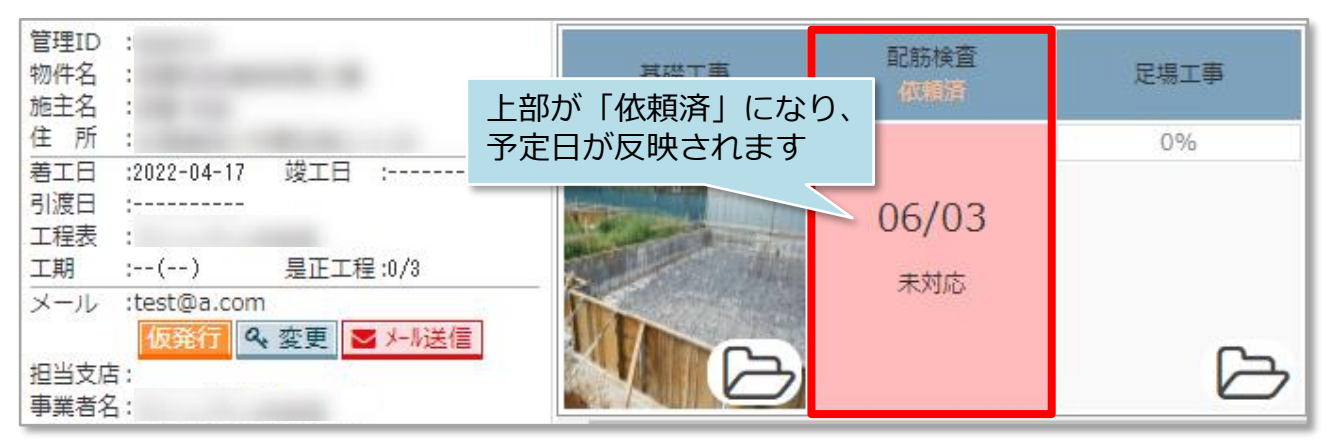

| ログインID:                                                                                                    |             |         |
|----------------------------------------------------------------------------------------------------|-------------|---------|
| 【 様                                                                                                    |             |         |
| 様よりメールが送られました。                                                                                                |             |         |
| 管理ID:                                                                                                    |             |         |
| 住宅名(物件名):                                                                                                    |             | が洋信ナセキュ |
| 施主名:                                                                                                    | 担当有死に上記のメール | 小达信されまり |
| 施主フリカナ:                                                                                                    |             |         |
| 住所・                                                                                                    |             |         |
|                                                                                                    |             |         |
| 担当支店名:                                                                                                    |             |         |
| 件 名:<br>配筋検査                                                                                                  |             |         |
| 内 容:                                                                                                    |             |         |
| ジーメンID:                                                                                                    |             |         |
| 引渡日:                                                                                                    |             |         |
| 基準日:                                                                                                    |             |         |
|                                                                                                    |             |         |
|                                                                                                    |             |         |
| 確認するには、下記のURLにアクセスしてくたさい。<br><u>https://www.hp-core.net/</u>                                                  |             |         |
|                                                                                                    |             |         |
| ソーヒス時間は半日、休日、代日ともにU:UW〜24:UUです。<br>※上記サービス時間内であっても、緊急のメンテナンス等に<br>サービスを停止する場合があります。<br>この場合、ホームページなどでお知らせします。 | LU.         |         |

🔇 株式会社 ハウスジーメン 🛛 © House G-men Co., Ltd All Rights Reserved.

#### 対応結果更新方法

対応結果は、「建築進捗履歴」、「案件情報」から情報更新が可能です。 本マニュアルでは「建築進捗履歴」からの情報更新方法を説明いたします。 「建築進捗履歴」では簡易的な情報更新のみとなります。詳細な結果登録・更新を行 う場合は案件情報個別登録マニュアルをご覧ください。

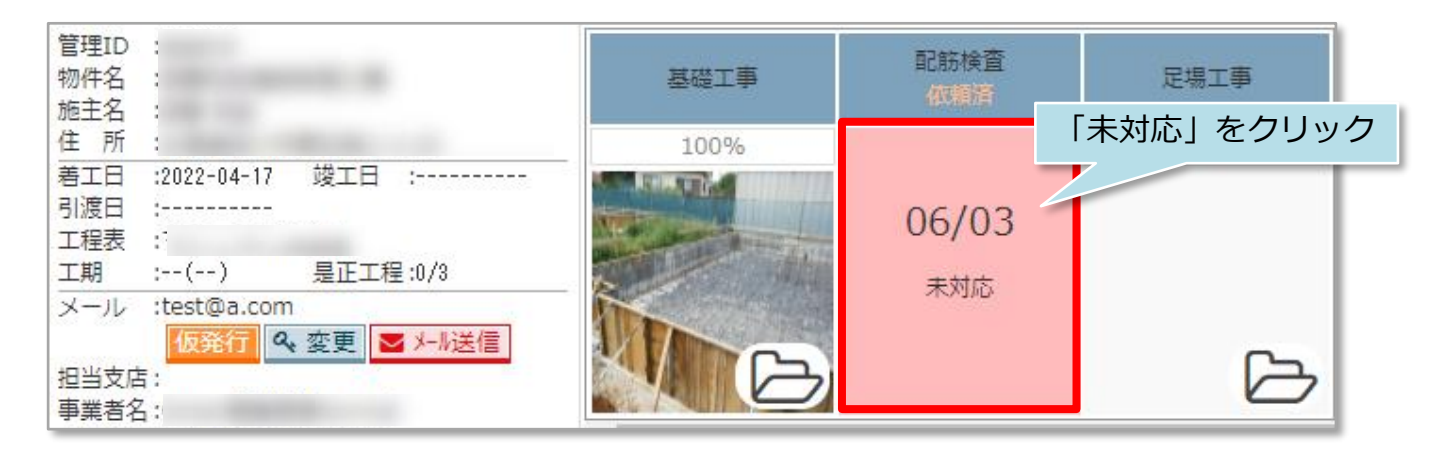

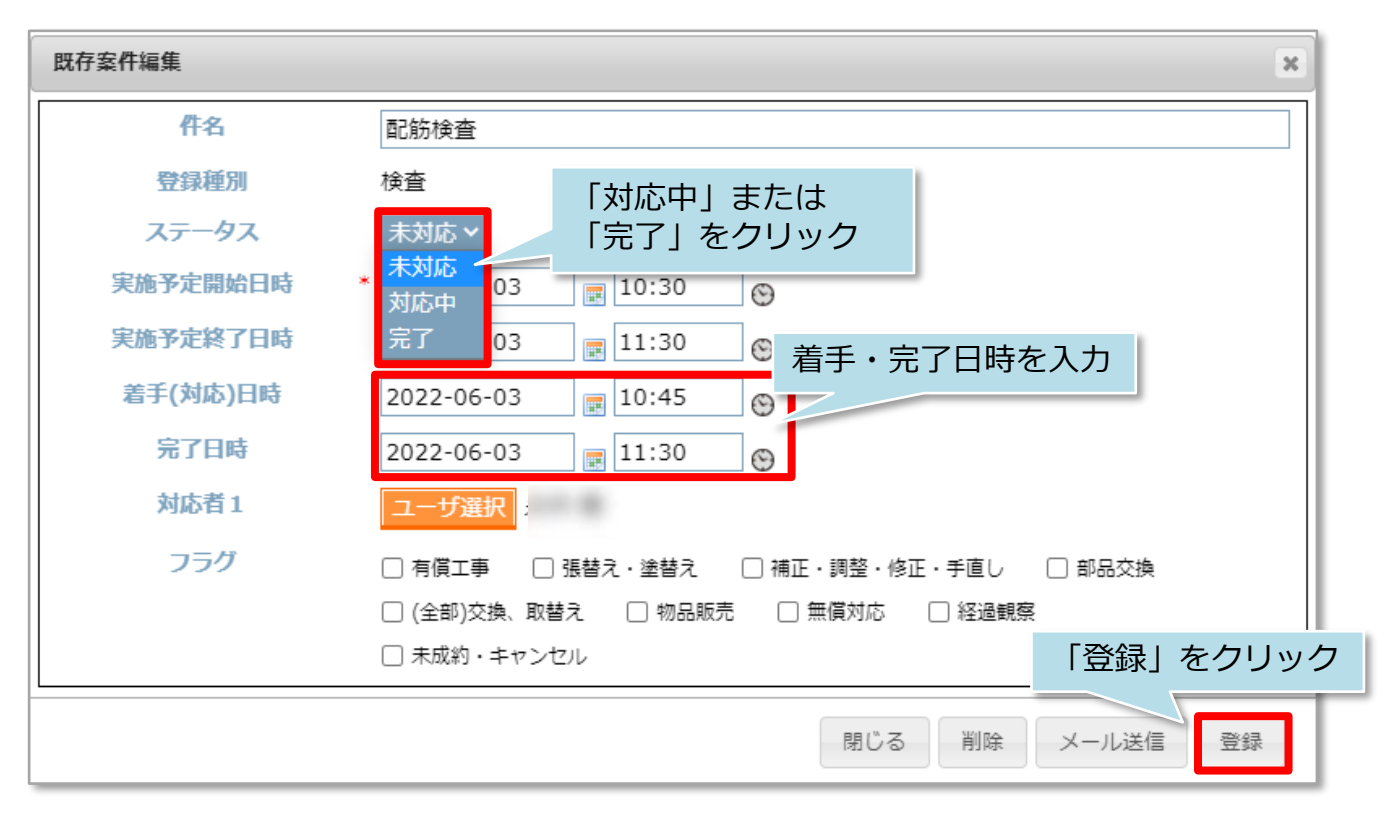

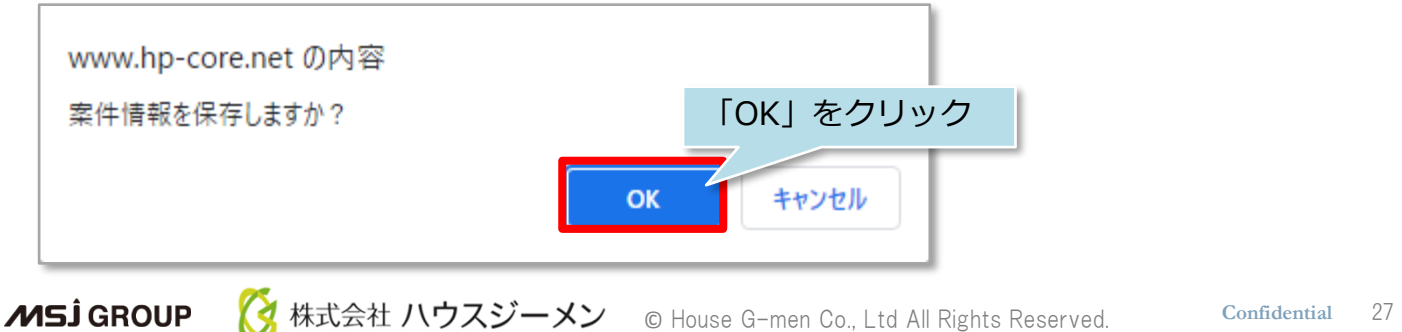

#### <前ページで「対応中」を選択した場合>

| 管理ID<br>物件名<br>施主名 |             |          | 基礎工事                                                                                                    | 配筋検査<br>依頼済 | 足場工事 |
|--------------------|-------------|----------|----------------------------------------------------------------------------------------------------|-------------|------|
| 住所                 | :           |          | 100%                                                                                                    |             | 0%   |
| 着工日                | :2022-04-17 | 竣工日 :    | A CONTRACTOR OF THE OWNER                                                                                                    |             |      |
| 引渡日                | :           |          | Contraction of the local division of the                                                                                                    | 06/03       |      |
| 工程表                | 1           |          | A DECEMBER OF STREET, STREET, STRE | 00/05       |      |
| 工期                 | :()         | 是正工程:0/3 |                                                                                                    | 动态中         |      |
| メール                | :test@a.con | 1        |                                                                                                    |             |      |
|                    | 仮発行 9       | 、変更      |                                                                                                    |             | -    |
| 担当支店               | 5:          |          |                                                                                                    |             | ~    |
| 事業者名               | 5:          |          |                                                                                                    |             |      |

#### <前ページで「完了」を選択した場合>

| 管理ID<br>物件名<br>施主名 |             |          | 基礎工事                                                                                                    | 配筋検査<br>依頼済 | 足場工事 |
|--------------------|-------------|----------|----------------------------------------------------------------------------------------------------|-------------|------|
| 住所                 | :           |          | 100%                                                                                                    |             | 0%   |
| 着工日                | :2022-04-17 | 竣工日 :    |                                                                                                    |             |      |
| 引渡日                | :           |          | the second second second second                                                                                 | 06/03       |      |
| 工程表                | 1           |          | A DESCRIPTION OF THE OWNER OF THE OWNER OF THE OWNER OF THE OWNER OF THE OWNER OF THE OWNER OF THE OWNER OF THE | 00/05       |      |
| 工期                 | :()         | 是正工程:0/3 |                                                                                                    | 皇了          |      |
| メール                | :test@a.com |          |                                                                                                    | 203         |      |
|                    | 仮発行 🔍       | • 変更     |                                                                                                    |             |      |
| 担当支店               | 5:          |          |                                                                                                    |             | 거    |
| 事業者名               | 5:          |          |                                                                                                    |             |      |

MSĴ GROUP